## Access Point (AP) Deployment Guide

## Introduction

AX83H is an enterprise portable Wi-Fi IP color screen phone that caters to the communication needs of mobile offices. It finds extensive applications in small and medium-sized enterprises, offices, warehouses, supermarkets, hotels, and other mobile office scenarios. Featuring a built-in Bluetooth 5.0 module and a dual-band 2.4G/5G Wi-Fi 6 module, coupled with advanced seamless roaming technology, it enables you to keep pace with the ever-evolving trends in the wireless era and stay ahead of the game.

With the continuous expansion of Wi-Fi network coverage, wireless access points (AP) are now widely employed in small and medium-sized enterprises, multi-story offices, commercial establishments, and branch offices to provide seamless Wi-Fi access and mobile solutions. This guide offers comprehensive insights and step-by-step instructions for deploying an Access Point (AP) environment.

## **Access Point Feature Requirements**

- 1. Embedded Wireless Controller
- 2. Wi-Fi roaming Protocol Suport 802.11k, 802.11v, 802.11r
- 3. Wi-Fi Protocol Support 802.11ac, 802.11ax, 802.11n
- 4. Interfaces: At least 1x 10/100/1000 Base-T (Ethernet) Uplink Interface, support POE
- 5. Radio Support:2.4GHz,5GHz

## **Recommended AP List**

The following table lists the APs that have been tested by Yealink and have good compatibility with AX83H for reference.

#### **Cisco Wireless Access Points**

| Feature                                                                                    | Cisco Catalyst 9105i Access<br>Point | Cisco Catalyst 9115 Access<br>Point |
|--------------------------------------------------------------------------------------------|--------------------------------------|-------------------------------------|
| Embedded Wireless Controller                                                               |                                      |                                     |
| Wi-Fi roaming support 802.11k,<br>802.11v,802.11r                                          |                                      |                                     |
| Wi-Fi Protocol Support 802.11ac, 802.11ax, 802.11n                                         |                                      |                                     |
| Interfaces: At least 1 * 10/100/1000 Base-T<br>(Ethernet)<br>Uplink Interface, support POE | $\sqrt{-}$                           |                                     |

| Radio Support: 2.4GHz, 5GHz |  |  |
|-----------------------------|--|--|
|-----------------------------|--|--|

#### ∲ TIP

AC Controller: Not required (one AC can be reused)

#### HPE (Aruba) Wireless Access Points

| Feature                                                                                 | 503 Series | 610 Series |
|-----------------------------------------------------------------------------------------|------------|------------|
| Embedded Wireless Controller                                                            | ×          | ×          |
| Wi-Fi roaming support 802.11k, 802.11v, 802.11r                                         |            |            |
| Wi-Fi Protocol Support 802.11ac, 802.11ax, 802.11n                                      |            |            |
| Interfaces: At least 1 * 10/100/1000 Base-T (Ethernet)<br>Uplink Interface, support POE | $\sqrt{-}$ |            |
| Radio Support: 2.4GHz, 5GHz                                                             |            |            |

#### 🔆 TIP

AC Controller: HPE Aruba Networking 7005 (it is recommended that at least 2 AP management licenses be configured).

#### **Rucks Wireless Access Points**

| Feature                                                                                 | R350 | H350 |
|-----------------------------------------------------------------------------------------|------|------|
| Embedded Wireless Controller                                                            | ×    | ×    |
| Wi-Fi roaming support 802.11k, 802.11v, 802.11r                                         |      |      |
| Wi-Fi Protocol Support 802.11ac, 802.11ax, 802.11n                                      |      |      |
| Interfaces: At least 1 * 10/100/1000 Base-T (Ethernet)<br>Uplink Interface, support POE |      |      |
| Radio Support: 2.4GHz, 5GHz                                                             |      |      |

#### 🖗 TIP

AC Controller: SmartZone 100 (it is recommended that at least 2 AP management licenses be configured).

## **Deployment Guidance**

#### **AP Deployment Requirements**

When deploying a Wi-Fi network with multiple APs for AX83H roaming, follow these guidelines:

- 1. Make sure the AP is properly powered on and connected to your network.
- 2. Connect your PC to the same network as the AP. This PC is used to configure the AP and other necessary devices through the Web GUI.
- 3. Access the AP using the PC's Web GUI. Configure the AP for settings.
- 4. Set the same SSID for all APs. SSID is case-sensitive.
- 5. Make sure the IP addresses assigned to the APs belong to the same network segment and the same VLAN.

## **Conventional Obstacle Penetration Loss Comparison Table**

Certain building structures and obstacles can directly interfere with or attenuate AP signals. The signal attenuation after penetrating different obstacles can be found in the following table:

| Classic Obstacle     | Thickness (mm) | 2.4G Signal Attenuation (dB) | 5G Signal Attenuation (dB) |
|----------------------|----------------|------------------------------|----------------------------|
| Regular Brick Wall   | 120            | 10                           | 20                         |
| Thickened Brick Wall | 240            | 15                           | 25                         |
| Concrete             | 254            | 25                           | 30                         |
| Asbestos             | 8              | 3                            | 4                          |
| Foam Board           | 8              | 3                            | 4                          |
| Hollow Wood          | 20             | 2                            | 3                          |
| Regular Wooden Door  | 40             | 3                            | 4                          |
| Solid Wood Door      | 40             | 10                           | 15                         |
| Regular Glass        | 8              | 4                            | 7                          |
| Thickened Glass      | 12             | 8                            | 10                         |
| Bulletproof Glass    | 30             | 25                           | 35                         |
| Load-bearing Column  | 500            | 25                           | 30                         |
| Roller Shutter Door  | 10             | 15                           | 20                         |
| Steel Plate          | 80             | 30                           | 35                         |
| Elevator             | 80             | 30                           | 35                         |

#### **Recommended Overlap Range for AP Signal Coverage**

During the deployment phase, it is essential to carefully consider the cell edge coverage for each access point (AP). It is recommended to design the cell edge of each AP with a signal strength of -67dBm to ensure optimal performance. Moreover, it is advised to maintain a 20% - 30% overlap between adjacent APs at this signal level. Failure to meet these requirements may lead to potential packet loss or blind areas at the cell edge, hindering the seamless switchover process for AX83H devices. To ensure uninterrupted roaming capabilities, it is highly recommended that AX83H devices consistently receive an RSSI of -67dBm or higher from the associated access point.

## **AP Placement**

The placement of APs is crucial in the construction of wireless networks. Through a well-designed AP layout, signal interference can be avoided, signal attenuation can be minimized, and better network performance and user experience can be achieved.

Improper placement of APs: Signals pass through multiple walls

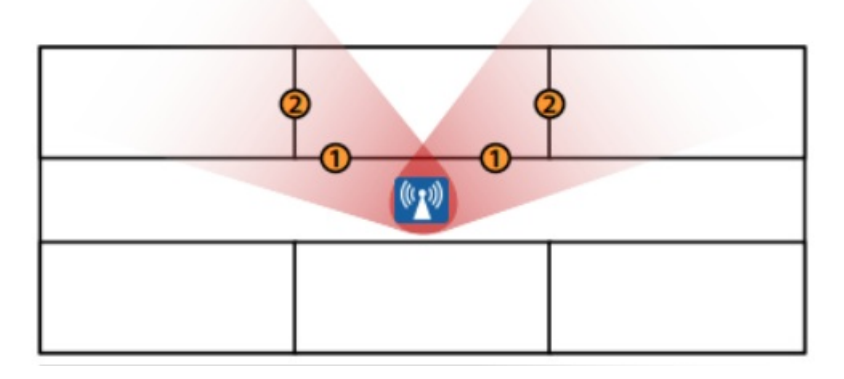

Reasonable placement of APs: Signals pass through a single wall

| ((L)) |                 | (( <b>*</b> )) |
|-------|-----------------|----------------|
|       |                 |                |
|       | (( <b>T</b> .1) |                |

#### (i) IMPORTANT

- 1. Minimize the number of obstacles that the signal passes through.
- 2. Ensure that the AP is facing the target coverage area and is placed away from interference sources.
- 3. For scenarios that require a PoE power supply, the distance between the AP placement location and the weak current room (PoE power supply end) must be considered. The distance is recommended to be less than 100 meters.

## **Important WI-FI Parameters on APs**

There are several crucial parameters in Wi-Fi configuration for APs. Proper configuration of these parameters will enhance the roaming performance of AX83H.

| Parameter          | Description                                                                                                    |
|--------------------|----------------------------------------------------------------------------------------------------|
| Beacon<br>Interval | The beacon interval defines the frequency at which the AP sends 802.11 beacon management frames. The default value is typically set to 100ms. It is recommended to keep the default value on the AP. |

|                                          | This is the Delivery Traffic Indication Message (DTIM) period within the beacon.                                                                                                    |
|------------------------------------------|----------------------------------------------------------------------------------------------------|
| DTIM                                     | <ul> <li>TIP</li> <li>It is recommended to set it to 2.</li> </ul>                                                                                                    |
| Unicast<br>Mode and<br>Multicast<br>Mode | In unicast mode, the controller unicasts each multicast data packet to every associated access<br>point. In multicast mode, the controller sends multicast data packets to the CAPWAP multicast<br>group. This method reduces the overhead on the controller's processor and offloads the packet<br>replication work to your network. It is recommended that unicast mode be used to ensure call<br>quality.                                                                                                    |
|                                          | WMM is a wireless QoS protocol and a subset of the 802.11e protocol used to ensure high-<br>priority packets are sent first, thus guaranteeing quality of service for applications such as voice<br>and video.                                                                                                    |
| WMM (Wi-Fi<br>Multimedia)                | <ul> <li>TIP</li> <li>QoS for SIP Layer 3</li> <li>Defines the QoS parameters for Layer 3 packets of SIP messages in decimal format. This value is used for IP precedence, Diff-Serv, or MPLS. The default setting is 26, equivalent to the DSCP name constant CS6.</li> <li>QoS for Audio Layer 3</li> <li>Defines the QoS parameters for Layer 3 packets of RTP messages in decimal format. This value is used for IP precedence, Diff-Serv, or MPLS. The default setting is 46, equivalent to the DSCP name constant CS6.</li> </ul> |
| Band<br>Steering                         | Dual-band operation with band steering detects clients capable of operating at 5 GHz frequency<br>and guides them to that frequency, making the more congested 2.4 GHz band available for<br>traditional clients. This helps improve the end-user experience by reducing channel utilization,<br>especially in high-density environments. It is recommended to enable band steering on the AP,<br>which means that by default, the 5 GHz band should be used (if the 5 GHz signal is weak, users<br>can switch to 2.4 GHz).             |

For the above important parameters, the following sections provide configuration methods for different vendor APs for reference.

#### **Cisco Embedded Wireless Controller**

#### ∲ TIP

If you need more detailed information, you can visit the Cisco Support website.

1. Log in to the web user interface.

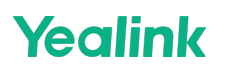

2. Switch the configuration mode to the **Expert** mode.

| Cisco Emb           | edded Wireless Controller on Catalyst Acce  | ess Points                        | Welcome admin                            | ▼ ▲ B <mark>♥</mark> 9 <b>1</b> € | Search APs and Clients Q       | Feedback y <sup>A</sup> |
|---------------------|---------------------------------------------|-----------------------------------|------------------------------------------|-----------------------------------|--------------------------------|-------------------------|
| Q Search Menu Items | Configuration * > Tags & Profiles * > WLANs |                                   |                                          |                                   |                                |                         |
| Dashboard           | + Add X Delete                              | Preferences                       | _                                        | ×                                 |                                | WLAN Wizard             |
| Monitoring          | Selected WLANs : 0 Status Y Name            | Changing 'Configuration Mod       | e' will trigger auto refresh of this GUI | T                                 | Security                       | Ŧ                       |
| Configuration       | Cicso-5G                                    |                                   |                                          |                                   | [WPA2][FT + PSK][AES].[FT Enat | bled]                   |
| Administration      | Cicso-2.4G                                  | Default Landing Page              | Dashboard                                |                                   | [WPA2][FT + PSK][AES].[FT Enab | oled]                   |
| C Licensing         | H 4 1 F H 10 V                              | Default number of table entries 0 | 10 •                                     |                                   |                                |                         |
| Y Troubleshooting   |                                             | Track Logged In User              | OFF                                      |                                   |                                |                         |
|                     |                                             | Dashboard Session Timeout 0       |                                          |                                   |                                |                         |
|                     |                                             | Guided Assistance                 | ENABLED                                  |                                   |                                |                         |
| Walk Me Through >   |                                             | Dark Mode                         | DISABLED                                 |                                   |                                |                         |
|                     |                                             | Show Event Banners                | ENABLED                                  |                                   |                                |                         |
|                     |                                             | Current Configuration Mode        | ○ Simple                                 |                                   |                                |                         |
|                     |                                             | Survey Participation ()           |                                          |                                   |                                |                         |
|                     |                                             |                                   |                                          |                                   |                                |                         |
|                     |                                             |                                   | Save 3                                   |                                   |                                |                         |
|                     |                                             |                                   |                                          |                                   |                                |                         |
|                     |                                             |                                   |                                          |                                   |                                |                         |
|                     |                                             |                                   |                                          |                                   |                                |                         |

3. Add new WLAN. Go to **Configuration** > **Tags & Profiles** > **Wlans** > **Add**.

| Cisco El            | mbedded \ | Vireless (      | Controller on Catalyst Access Points | Welco        | ome <i>admi</i> |            | Search APs and Clients Q           | edback 🖌 🇭       |
|---------------------|-----------|-----------------|--------------------------------------|--------------|-----------------|------------|------------------------------------|------------------|
| Q Search Menu Items | Config    | uration * >     | Tags & Profiles * > WLANs            |              |                 |            |                                    |                  |
| Dashboard           | + /       | Add X           | Delete Clone Enable WLAN             | Disable WLAN |                 |            |                                    | WLAN Wizard      |
|                     | > Selecte | d WLANs : 0     |                                      |              |                 |            |                                    |                  |
| N) Confirmation     |           | Status <b>Y</b> | Name                                 | ▼ ID         | T               | SSID       | Security                           | т                |
|                     | <b>`</b>  | o               | Cicso-5G                             | • 1          |                 | Cicso-5G   | [WPA2][FT + PSK][AES],[FT Enabled] |                  |
| O Administration    | <b>,</b>  | o               | Cicso-2.4G                           | • 2          |                 | Cicso-2.4G | [WPA2][FT + PSK][AES],[FT Enabled] |                  |
| C Licensing         | H -       | < 1 →           | ₩ 10 -                               |              |                 |            |                                    | 1 - 2 of 2 items |
| X Troubleshooting   |           |                 |                                      |              |                 |            |                                    |                  |
|                     |           |                 |                                      |              |                 |            |                                    |                  |
|                     |           |                 |                                      |              |                 |            |                                    |                  |
| Walk Me Through >   |           |                 |                                      |              |                 |            |                                    |                  |
|                     |           |                 |                                      |              |                 |            |                                    |                  |
|                     |           |                 |                                      |              |                 |            |                                    |                  |
|                     |           |                 |                                      |              |                 |            |                                    |                  |
|                     |           |                 |                                      |              |                 |            |                                    |                  |
|                     |           |                 |                                      |              |                 |            |                                    |                  |
|                     |           |                 |                                      |              |                 |            |                                    |                  |
|                     |           |                 |                                      |              |                 |            |                                    |                  |

| Edit WLAN    |            |                 |                       |                     |                         |                       | ×              |
|--------------|------------|-----------------|-----------------------|---------------------|-------------------------|-----------------------|----------------|
|              | A Changing | WLAN parameters | while it is enabled v | will result in loss | of connectivity for cli | ents connected to it. |                |
| General Se   | ecurity    | Advanced        | Add To Policy Ta      | gs                  |                         |                       |                |
|              |            | A Ple           | ease add the WLAN     | s to Policy Tags    | for them to broadcas    | t.                    |                |
| Profile Name | e*         | Cicso-2.4G      |                       | Radio Policy        | / i                     |                       |                |
| SSID*        |            | Cicso-2.4G      |                       | 5 GHz               | Show slo                | ot configuration      |                |
| WLAN ID*     |            | 2               |                       | Status              | DISABLED                |                       |                |
| Status       | 2010       |                 |                       | Status              | ENABLED                 |                       |                |
| broadcast S  | 5510       |                 |                       | 802.11b/g<br>Policy | 802.11b/g 🔻             |                       |                |
|              |            |                 |                       |                     |                         |                       |                |
|              |            |                 |                       |                     |                         |                       |                |
|              |            |                 |                       |                     |                         |                       |                |
|              |            |                 |                       |                     |                         |                       |                |
|              |            |                 |                       |                     |                         |                       |                |
|              |            |                 |                       |                     |                         |                       |                |
|              |            |                 |                       |                     |                         |                       |                |
| Cancel       |            |                 |                       |                     |                         | 🛱 Update & Ap         | oply to Device |

4. Set the authentication method and fast roaming 802.11r.

| Layer2       Layer3       AAA            • WPA + WPA2         • WPA2 + WPA3         • WPA3         • Static WEP         • None           • None          MAC Filtering           • WPA2           • WPA2           • WPA2           • WPA2           • WPA2           • WPA2           • WPA2           • WPA2           • WPA2           • WPA2           • WPA2           • WPA2           • WPA2           • WPA2           • WPA2           • Enabled           • Enabled           • Enabled           • Enabled           • Over the DS           • Reassociation Timeout       *           20           • MAC FitterIng           • Over the DS           • Reassociation Timeout       *           20           • Mex           • PSK           • PSK           • PSK           • PSK           • PSK           • PSK           • PSK           • PSK           • PSK           • PSK           • PSK           • PSK           • PSK           • PSK           • PSK           • PSK           • PSK                                                                                                    | àeneral       | Security    | Advanced       | Add To P                   | olicy Tags |                          |                                       |                |     |
|----------------------------------------------------------------------------------------------------|---------------|-------------|----------------|----------------------------|------------|--------------------------|---------------------------------------|----------------|-----|
| ● WPA + WPA2       ● WPA2 + WPA3       ● WPA3       ● Static WEP       ● None         MAC Filtering       □         WPA Parameters       □         WPA       □       WPA2       □         Policy       □       Policy       □       □         GTK       □       Policy       □       □         MPA       □       WPA2       □       □         Randomize       □       OSEN       □       □         WPA2 Encryption       □       □       □       □         AES(CCMP128)       □       □       □       □       □         Policy       □       □       □       □       □       □         PMF       □       □       □       □       □       □       □       □       □       □       □       □       □       □       □       □       □       □       □       □       □       □       □       □       □       □       □       □       □       □       □       □       □       □       □       □       □       □       □       □       □       □       □       □       □       □ <td□< td=""><td>Layer2</td><td>Layer3</td><td>AAA</td><td></td><td></td><td></td><td></td><td></td><td></td></td□<>                                                                                                    | Layer2        | Layer3      | AAA            |                            |            |                          |                                       |                |     |
| MAC Filtering     WPA Parameters   WPA   Policy   GTK   OSEN   Policy   GCMP128   GCMP128   GCMP128   GCMP256     Auth Key Mgmt   802.1x   CKM A   FT + 802.1x   B02.1x   PKF   Disabled   PKF   Disabled   PK Format   ASCII   PK Format   ASCII   PK Format   MPSK Configuration   Enable MPSK                                                                                                    | • WP          | A + WPA2    | () WPA2 + V    | VPA3                       | O WPA3     | O St                     | tatic WEP                             | ○ None         |     |
| WPA Parameters   WPA   Policy   Olicy   GTK   Randomize   Policy   Policy   Policy   Over the DS   Reassociation Timeout *   20   Protected Management Frame   PMF   Disabled   PMF   Disabled   PSK-SHA256   PSK Format   ASCII   PRE   MPSK Configuration   Enabled   Pre-Shared Key* Image of the MPSK                                                                                                    | MAC F         | iltering    | O              |                            |            |                          |                                       |                |     |
| WPA WPA2   Policy Policy     GTK OSEN   Randomize OSEN     WPA2 Encryption     AES(CCMP128)   GCMP128   GCMP256     Protected Management Frame   PMF   Disabled     PSK   PSK-SHA256   PSK Type   Unencrypted   PSK Type   Unencrypted   Pro-Shared Key*     MPSK Configuration   Enable MPSK                                                                                                    | WPA Pa        | arameters — |                |                            | - Fa       | st Transition            |                                       |                |     |
| GTK OSEN   Policy      WPA2 Encryption AES(CCMP128) ① CCMP256 □ GCMP128 □ GCMP256 □ Protected Management Frame PMF □Isabled ▼ PMF □Isabled ▼ PK SK-SHA256 □ PSK-SHA256 □ PSK Format ASCII ▼ PSK Type □ Inencrypted ▼ Pre-Shared Key* MPSK Configuration Enable MPSK □                                                                                                    | WPA<br>Policy |             | WPA2<br>Policy | $\checkmark$               | 5          | Status                   |                                       | Enabled 🗸      | , ] |
| WPA2 Encryption   AES(CCMP128)   CCMP256   Protected Management Frame   PMF   Disabled   PSK-SHA256 PSK-SHA256 PSK Type Unencrypted Pre-Shared Key* Image: Comparison of the system of the system of | GTK<br>Rando  | mize        | OSEN<br>Policy | Ο                          |            | over the DS              |                                       | D              |     |
| AES(CCMP128) CCMP256   GCMP128 GCMP256     Protected Management Frame   PMF   Disabled     PSK-SHA256   PSK Format   ASCII   PSK Type   Unencrypted   Pre-Shared Key*     MPSK Configuration   Enable MPSK                                                                                                    |               | mtion       |                |                            |            | Reassociation T          | "imeout *                             | 20             |     |
| Protected Management Frame   PMF   Disabled   PSK - SHA256   PSK Format   ASCII   PSK Type   Unencrypted   Pre-Shared Key*   MPSK Configuration Enable MPSK                                                                                                    | AES(C<br>GCMP | CMP128) 🗹   | CCMP2<br>GCMP2 | 56 <b>D</b><br>56 <b>D</b> |            | uth Key Mgm              | t                                     |                |     |
| PMF Disabled   Disabled PSK-SHA256   PSK Format ASCII   PSK Type Unencrypted   Pre-Shared Key*                                                                                                    | Protect       | ed Managem  | ent Frame      |                            |            |                          |                                       | FT + 802.1x    |     |
| PSK-SHA256 PSK Format ASCII •<br>PSK Type Unencrypted •<br>Pre-Shared Key* •••••••<br>MPSK Configuration<br>Enable MPSK                                                                                                    | PMF           |             | C              | isabled                    | •          | FT + PSK                 |                                       | 802.1x- SHA256 |     |
| PSK Type Unencrypted  Pre-Shared Key*  MPSK Configuration Enable MPSK                                                                                                    |               |             |                |                            |            | PSK-SHA256<br>PSK Format | i U                                   | ASCII          | ,   |
| Pre-Shared Key*  MPSK Configuration  Enable MPSK                                                                                                    |               |             |                |                            |            | PSK Type                 |                                       | Unencrypted -  | •   |
| MPSK Configuration<br>Enable MPSK                                                                                                    |               |             |                |                            |            | Pre-Shared k             | <ey*< td=""><td></td><td></td></ey*<> |                |     |
| Enable MPSK                                                                                                    |               |             |                |                            | _ M        | PSK Configu              | ration                                |                |     |
|                                                                                                    |               |             |                |                            |            | Enable MPSK              | (                                     | D              |     |
|                                                                                                    |               |             |                |                            |            |                          |                                       |                |     |

5. Set the fast roaming 802.11k, 802.11v, and Wi-Fi 6.

| Edit WLAN                                                                                                  |                                     |                                                                      |         |
|----------------------------------------------------------------------------------------------------|-------------------------------------|----------------------------------------------------------------------|---------|
| Per AP Per WLAN                                                                                            | 0                                   | Assisted Roaming (11k)                                               | 802.11k |
| Per AP Radio Per WLAN                                                                                      | 200                                 | Production Optimization                                              |         |
| 11v BSS Transition Support                                                                                 | 802.11v                             | Neighbor List                                                        |         |
| BSS Transition                                                                                             |                                     | Dual Band Neighbor List                                              | Ο       |
| Dual Neighbor List                                                                                         | 0                                   | DTIM Period (in beacon int                                           | ervals) |
| BSS Max Idle Service<br>BSS Max Idle Protected                                                             |                                     | 5 GHz Band (1-255)<br>2.4 GHz Band (1-255)                           | 1       |
| Directed Multicast Service<br>Configuration of '11v BSS Disassocial<br>supported from Command Line Interfa | tion Imminent' is<br>ace (CLI) only | Device Analytics                                                     |         |
| <sup>11ax</sup> Wi-Fi 6                                                                                    |                                     | Advertise Support                                                    |         |
| Enable 11ax ()                                                                                             | 0                                   | Advertise PC Analytics<br>Support <b>1</b><br>Share Data with Client |         |
| Uplink OFDMA                                                                                               |                                     | 11k Beacon Radio Measur<br>Client Scan Report                        | ement   |
| Downlink MU-MIMO<br>Uplink MU-MIMO                                                                         |                                     | On Association                                                       | 0       |
| BSS Target Wake Up Time                                                                                    | 0                                   | On Roam                                                              |         |

Cancel

Update & Apply to Device

6. After saving and submitting, edit and assign the policy profile again.

| Edit WLAN                                                                                                    | ×                        |
|----------------------------------------------------------------------------------------------------|--------------------------|
| A Changing WLAN parameters while it is enabled will result in loss of connectivity for cli                                                                                                    | ents connected to it.    |
| General Security Advanced Add To Policy Tags                                                                                                    |                          |
| + Add × Delete                                                                                                    |                          |
| Policy Tag     Policy Profile       Image: A state of the state of the sta | policy-tag 🔻 💈           |
| ✓ Save                                                                                                    | D Cancel                 |
|                                                                                                    |                          |
|                                                                                                    |                          |
|                                                                                                    |                          |
|                                                                                                    |                          |
|                                                                                                    |                          |
|                                                                                                    |                          |
|                                                                                                    |                          |
| Cancel                                                                                                    | Update & Apply to Device |

#### Aruba

| ☆ TIP                                                                           |  |
|---------------------------------------------------------------------------------|--|
| If you need more detailed information, you can visit the Aruba Support website. |  |

- 1. Log in to the web user interface.
- 2. Go to **Dashboard** > **Configuration** > **WLANs** > + to add a new WLAN.

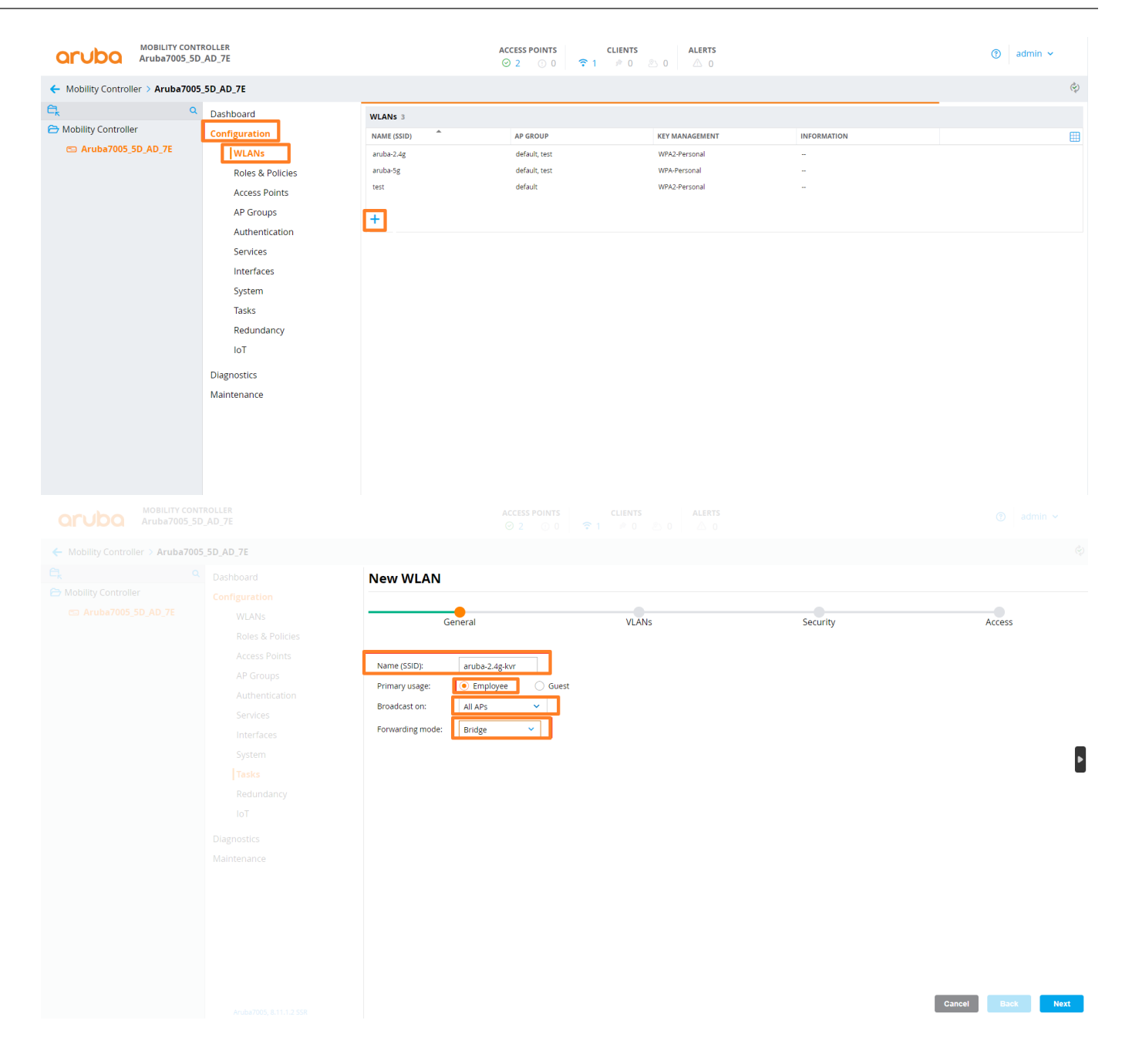

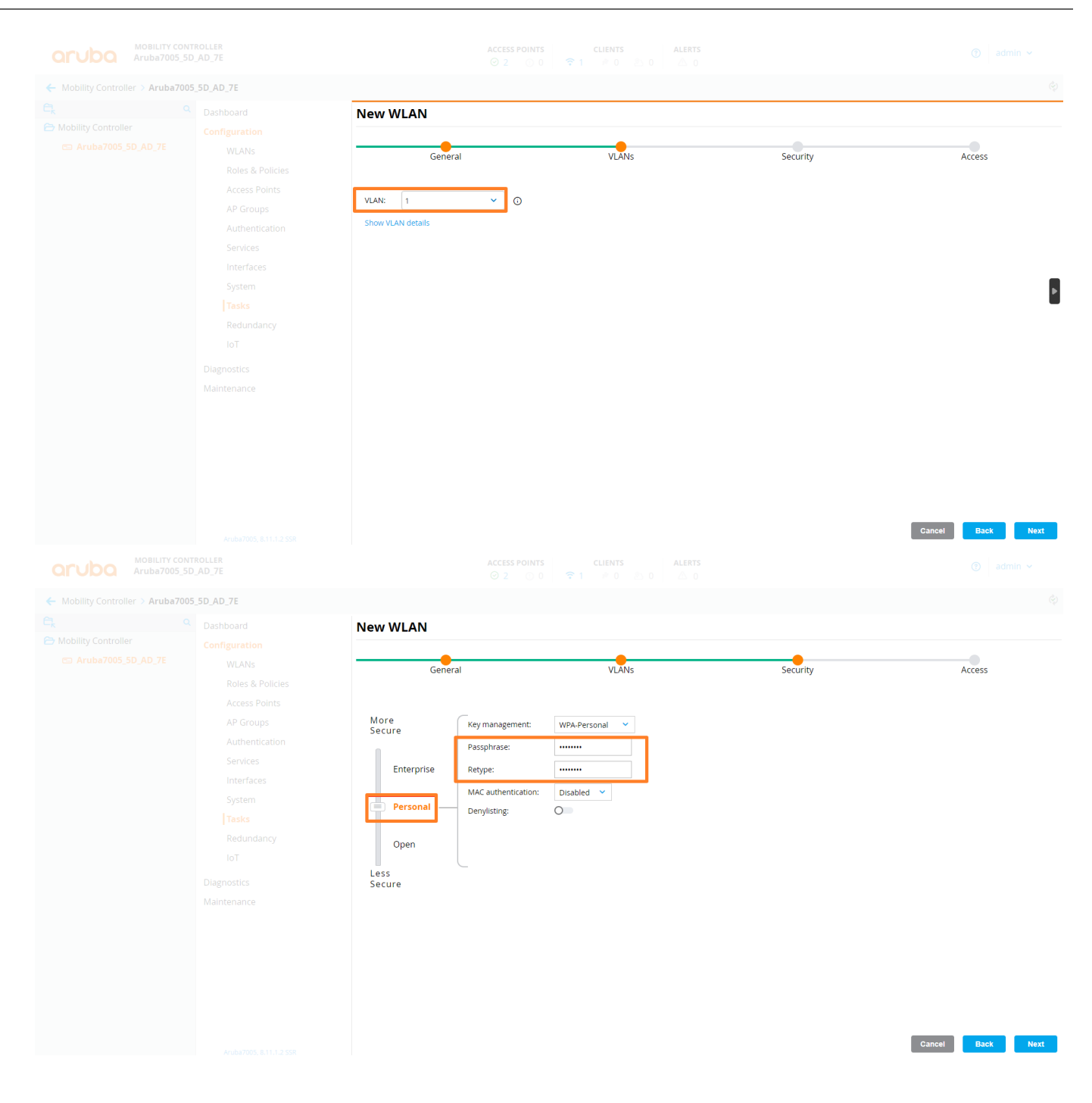

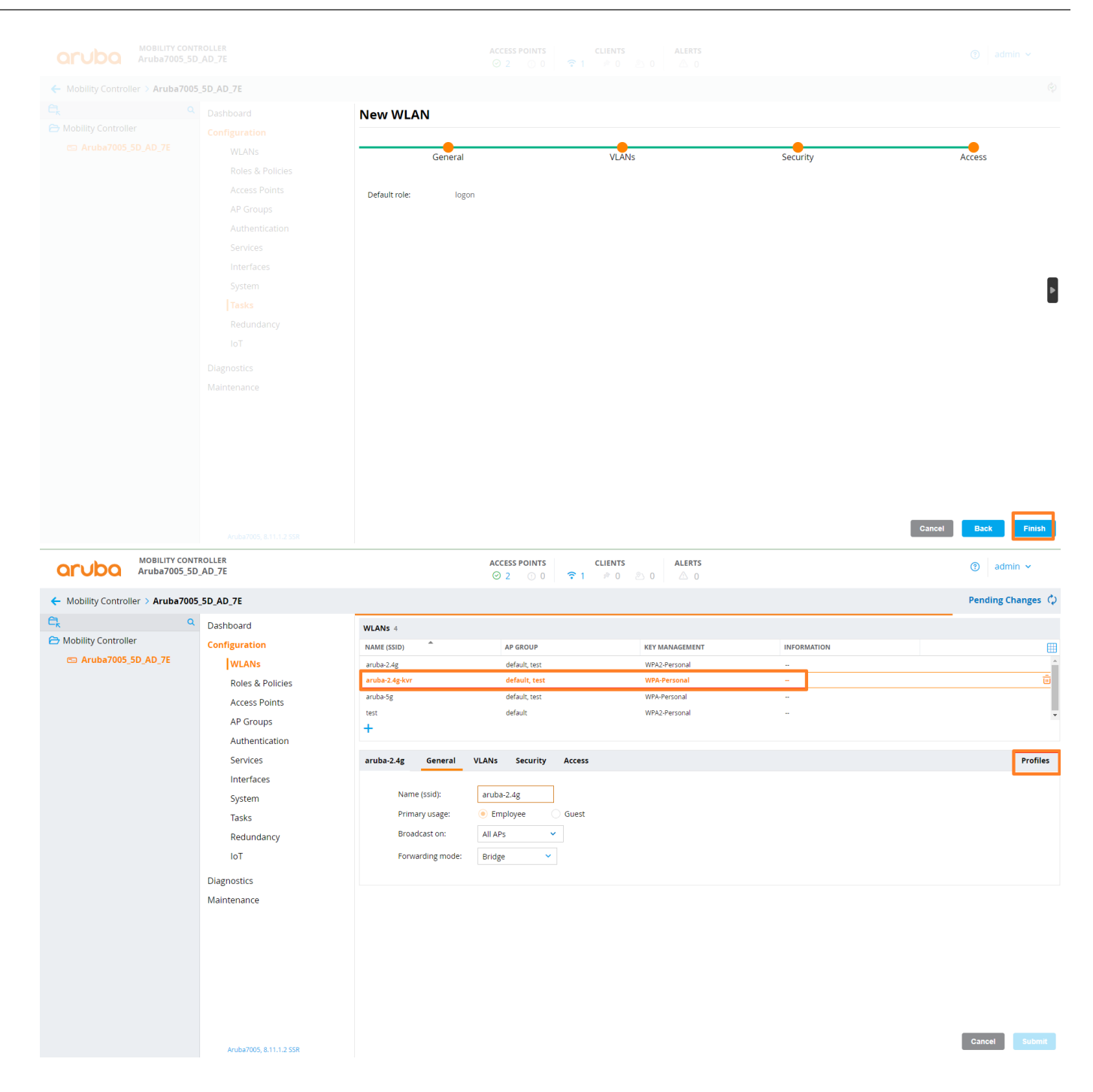

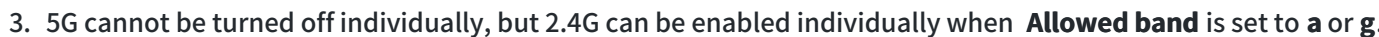

| Iobility Controller \ Aruba70                                                                              | 05 5D AD 7E                                                                                                    |                                                                                                    |                                                                                                    |                                                                                                    |                                         |                                                                                                    |
|----------------------------------------------------------------------------------------------------|----------------------------------------------------------------------------------------------------|----------------------------------------------------------------------------------------------------|----------------------------------------------------------------------------------------------------|----------------------------------------------------------------------------------------------------|-----------------------------------------|----------------------------------------------------------------------------------------------------|
|                                                                                                    | 03_50_A0_72                                                                                                    |                                                                                                    |                                                                                                    |                                                                                                    |                                         |                                                                                                    |
|                                                                                                    |                                                                                                    | WLANS 4                                                                                                    |                                                                                                    |                                                                                                    |                                         |                                                                                                    |
|                                                                                                    |                                                                                                    | NAME (SSID)                                                                                                    | AP GROUP                                                                                                    | KEY MANAGEMENT                                                                                                    | INFORMATION                             |                                                                                                    |
|                                                                                                    |                                                                                                    | aruba-2.4g                                                                                                    | default, test                                                                                                    | WPA2-Personal                                                                                                    | -                                       |                                                                                                    |
|                                                                                                    |                                                                                                    | aruba-2.4g-Kvr                                                                                                    | default, test                                                                                                    | WPA-Personal                                                                                                    | -                                       |                                                                                                    |
|                                                                                                    |                                                                                                    | test                                                                                                    | default                                                                                                    | WPA2-Personal                                                                                                    |                                         |                                                                                                    |
|                                                                                                    |                                                                                                    | +                                                                                                    |                                                                                                    |                                                                                                    |                                         |                                                                                                    |
|                                                                                                    |                                                                                                    |                                                                                                    |                                                                                                    |                                                                                                    |                                         |                                                                                                    |
|                                                                                                    |                                                                                                    | aruba-2.4g-kvr Gener                                                                                                    | al VLANs Security Ac                                                                                                    | ess                                                                                                    |                                         |                                                                                                    |
|                                                                                                    |                                                                                                    | Drefiles for WI AN a                                                                                                    | suba 2.4a lous                                                                                                    | Vistual AD profiles avuka 2.4g lo                                                                                                    |                                         |                                                                                                    |
|                                                                                                    |                                                                                                    | FIGHIES FOR WEAR an                                                                                                    | 1 UDd-2.4g-KVI                                                                                                    | virtual AF prome. aruba-2.4g-Ki                                                                                                    | 1                                       |                                                                                                    |
|                                                                                                    |                                                                                                    | ⊖ 🕒 Wireless LA                                                                                                    | N                                                                                                    | > General                                                                                                    |                                         |                                                                                                    |
|                                                                                                    |                                                                                                    | ⊖ 🕒 Virtual                                                                                                    | AP                                                                                                    | ✓ RF                                                                                                    |                                         |                                                                                                    |
|                                                                                                    |                                                                                                    | ⊖ 🕞 ar                                                                                                    | uba-2.4g-kvr                                                                                                    | Allowed bands                                                                                                    |                                         |                                                                                                    |
|                                                                                                    |                                                                                                    | ⊕ [<br>-                                                                                                    | 3 802.11k                                                                                                    | Anowed band                                                                                                    | g                                       |                                                                                                    |
|                                                                                                    |                                                                                                    | •                                                                                                    | 3 AAA 3                                                                                                    | Allowed 5G radio:                                                                                                    | a v                                     |                                                                                                    |
|                                                                                                    |                                                                                                    |                                                                                                    | Anyspot                                                                                                    | Allow 6GHz band:                                                                                                    | all                                     |                                                                                                    |
|                                                                                                    |                                                                                                    | • (                                                                                                    | T Hotspot 2.0                                                                                                    | Disable 6GHz vap for mes                                                                                                    | h:                                      |                                                                                                    |
|                                                                                                    |                                                                                                    | ⊕ l                                                                                                    |                                                                                                    | Band Steering:                                                                                                    |                                         |                                                                                                    |
|                                                                                                    |                                                                                                    |                                                                                                    | WMM Traffic management                                                                                                    | Steering Mode:                                                                                                    | prefer-5ghz 💙                           |                                                                                                    |
|                                                                                                    |                                                                                                    |                                                                                                    |                                                                                                    | > Advanced                                                                                                    |                                         |                                                                                                    |
|                                                                                                    |                                                                                                    |                                                                                                    |                                                                                                    | > Broadcast/Multicast                                                                                                    |                                         |                                                                                                    |
|                                                                                                    |                                                                                                    |                                                                                                    |                                                                                                    |                                                                                                    |                                         |                                                                                                    |
|                                                                                                    | Anuba7005, 6.11.1.2 SSR<br>NTROLLER<br>5D_AD_7E                                                                                                    |                                                                                                    | Access Points                                                                                                    | CLIENTS ALERTS                                                                                                    |                                         | Cancel Submit Subm                                                                                                    |
| MOBILITY COL<br>Aruba7005_1                                                                                | Andus7005, 8.11.1.2.558<br>NTROLLER<br>5D_AD_7E<br>05_5D_AD_7E                                                                                                    |                                                                                                    | ACCESS POINTS<br>이 2 이 후 1                                                                                                    | CLIENTS ALERTS                                                                                                    |                                         | Cancel Submit Submit Submit Submit Submit Submit Cancel                                                                                                    |
| MOBILITY COL<br>Aruba7005_5                                                                                | Anderfoot, E111.2.557<br>MTROLLER<br>50,AD_7E<br>05,50_AD_7E<br>Dashboard                                                                                                    | WLANS 4                                                                                                    | ACCESS POINTS<br>O 2 ○ 0 ♀ 1                                                                                                    | CLIENTS ALERTS                                                                                                    |                                         | Cancel Submit Subrit Subrit                                                                                                    |
| MOBILITY COI<br>Aruba7005_<br>bility Controller > Aruba70<br>(<br>ility Controller                         | Andurfoot, E111.1.3.557<br>MTROLLER<br>DS.5D,AD.7E<br>Dashboard<br>Configuration                                                                                                    | WLANs 4<br>NAME (SSID)                                                                                                    | ACCESS POINTS<br>O 2 0 0 9 9 1                                                                                                    | CLIENTS ALERTS                                                                                                    | INFORMATION                             | Cancel Submit Subrit Subrit                                                                                                    |
| MOBILITY COI<br>Aruba7005_1<br>Dillity Controller > Aruba70<br>(<br>lity Controller<br>Aruba7005_5D_AD_7E  | Andurroot, E111.1.3.557<br>NTROLLER<br>DOS_5D_AD_7E<br>Dashboard<br>Configuration<br> WLANs                                                                                                    | WLANS 4<br>NAME (SSID) Auto-2.4g                                                                                                    | ACCESS POINTS<br>O 2 0 0 P 1<br>AP GROUP<br>default, test                                                                                                    | CLIENTS ALERTS                                                                                                    | INFORMATION                             | Cancel Submit Subrit                                                                                                    |
| MOBILITY COI<br>Aruba7005_1<br>Dillity Controller > Aruba70<br>Illity Controller<br>Aruba7005_5D_AD_7E     | Andurroot, E111.1.3.557<br>NTROLLER<br>DOS_SO_AD_7E<br>Dashboard<br>Configuration<br> WLANs<br>Roles & Policies                                                                                                    | WLANS 4<br>NAME (SSID)<br>aruba-2.4g<br>aruba-2.4g-kvr                                                                                                    | ACCESS POINTS<br>ACCESS POINTS<br>AP GROUP<br>default, test<br>default, test                                                                                                    | CLIENTS ALERTS                                                                                                    | INFORMATION<br><br>                     | Cancel Submit Subrit                                                                                                    |
| MOBILITY COI<br>Aruba7005_5<br>Dility Controller > Aruba70<br>Ility Controller<br>Aruba7005_5D_AD_7E       | Andur7005, E111.1.3.557<br>NTROLLER<br>DOS_50_AD_7E<br>Dashboard<br>Configuration<br> WLANs<br>Roles & Policies<br>Access Points                                                                                                    | WLANS 4<br>NAME (SSID) *<br>aruba-2.4g<br>aruba-2.4g<br>aruba-5.g<br>Iset                                                                                                    | ACCESS POINTS<br>ACCESS POINTS<br>AP GROUP<br>default, test<br>default, test<br>default, test<br>default                                                                                                    | CLIENTS ALERTS<br>PO DO DO DO<br>KEY MANAGEMENT<br>WPA2-Personal<br>WPA2-Personal                                                                                                    | INFORMATION<br><br><br>                 | Cancel Submit Subrit                                                                                                    |
| MOBILITY COL<br>Aruba7005_5<br>Dility Controller > Aruba70<br>Ility Controller<br>Aruba7005_5D_AD_7E       | Andur7005, E111.1.3 554<br>WTROLLER<br>DOS_5D_AD_7E<br>Dashboard<br>Configuration<br> WLANs<br>Roles & Policies<br>Access Points<br>AP Groups                                                                                                    | WLANS 4<br>NAME (SSID) *<br>aruba 2.4g<br>aruba 2.4g<br>vor<br>aruba 5g<br>test<br>test                                                                                                    | ACCESS POINTS<br>© 2 0 0 7 1<br>AP GROUP<br>default test<br>default test<br>default                                                                                                    | CLIENTS<br>P 0 0 0 0 0 0 0 0 0 0 0 0 0 0 0 0 0 0 0                                                                                                    | INFORMATION<br><br><br><br>             | Cancel Submit Subr<br>Pending C                                                                                                    |
| MOBILITY COL<br>Aruba7005_5<br>billity Controller > Aruba70<br>lity Controller<br>Aruba7005_5D_AD_7E       | Andur7005, E111.2.55X<br>WTROLLER<br>DOS_5D_AD_7E<br>Dashboard<br>Configuration<br> WLANs<br>Roles & Policies<br>Access Points<br>Access Points<br>ACCESS Points<br>ACCESS Points<br>ACCESS Points<br>ACCESS Points<br>ACCESS Points<br>ACCESS Points<br>ACCESS Points<br>ACCESS Points<br>ACCESS Points<br>ACCESS Points<br>ACCESS Points<br>ACCESS Points<br>ACCESS Points<br>ACCESS POINTS<br>ACCESS POINTS<br>ACCESS POINT | WLANS 4<br>NAME (SSID) *<br>aruba-2.4g<br>aruba-2.4g<br>aruba-5g<br>test<br>test                                                                                                    | ACCESS POINTS<br>© 2 0 0 P T<br>AP GROUP<br>default, test<br>default, test<br>default                                                                                                    | CLIENTS ALERTS<br>P 0 5 0 20 20 0<br>KEY MANAGEMENT<br>WPA2-Personal<br>WPA2-Personal                                                                                                    | INFORMATION<br><br><br><br>             | Cancel Submit Subr<br>adm<br>Pending C                                                                                                    |
| MOBILITY COL<br>Aruba7005_5<br>billity Controller > Aruba70<br>(<br>Ilty Controller<br>Aruba7005_5D_AD_7E  | Andur7005, E111.1.3.554<br>WTROLLER<br>DOS_TO_AD_7E<br>Dashboard<br>Configuration<br> WLANS<br>Roles & Policies<br>Access Points<br>Access Points<br>AP Groups<br>Authentication<br>Services                                                                                                    | WLANS 4<br>NAME (SSID) *<br>aruba-2.4g<br>aruba-2.4g-kvr<br>aruba-5g<br>test<br>test<br>test<br>test<br>test<br>test<br>test<br>tes                                                                                                    | Access POINTS<br>2 0 0 7 1<br>AP GROUP<br>default, test<br>default, test<br>default, test<br>default, test<br>default, test<br>default                                                                                                    | CLIENTS<br>P 0 0 0 0 0 0 0 0 0 0 0 0 0 0 0 0 0 0 0                                                                                                    | INFORMATION<br><br><br><br>             | Cancel Submit Subr<br>adm<br>Pending C                                                                                                    |
| MOBILITY COL<br>Aruba7005_5<br>Nillity Controller > Aruba70<br>(<br>Ility Controller<br>Aruba7005_5D_AD_7E | AnderSOL, 8.11.2.558<br>WTROLE<br>DS-SD-AD-7E<br>Configuration<br>WLANS<br>Roles & Policies<br>Access Points<br>AP Groups<br>Authentication<br>Services<br>Interfaces                                                                                                    | WLANS 4<br>NAME (SSID) *<br>aruba-2.4g<br>aruba-2.4g<br>aruba-5g<br>test<br>test<br>test<br>test<br>test<br>test                                                                                                    | ACCESS POINTS<br>2 0 0 P 1<br>AP GROUP<br>default test<br>default test                                                                                                    | CLIENTS ALERTS<br>P 0 0 0 0 0 0 0 0 0 0 0 0 0 0 0 0 0 0 0                                                                                                    | INFORMATION<br><br><br>                 | Cancel Submit Subr<br>adm<br>Pending C                                                                                                    |
| MOBILITY COL<br>Aruba7005_5<br>Nillity Controller > Aruba70<br>(ity Controller<br>Aruba7005_5D_AD_7E       | AnderFOOD, 8.11.1.2.558<br>WTD-AD_7E<br>Dashboard<br>Configuration<br>WLANS<br>Roles & Policies<br>Access Points<br>ACCESS Points<br>Authentication<br>Services<br>Interfaces<br>System                                                                                                    | WLANS 4<br>NAME (SSID) *<br>aruba-2.4g<br>aruba-2.4g<br>test<br>test<br>test<br>test<br>Profiles for WLAN an<br>O' U' WITCHESS DA                                                                                                    | Access POINTS<br>2 00 P 1<br>AP GROUP<br>default, test<br>default, test<br>d                                                                                                    | CLIENTS ALERTS<br>P 0 0 0 0 0 0 0 0 0 0 0 0 0 0 0 0 0 0 0                                                                                                    | INFORMATION<br><br><br><br>             | Cancel Submit Subr<br>Cancel adm<br>Pending C                                                                                                    |
| MOBILITY COL<br>Aruba7005_5<br>billity Controller > Aruba70<br>lity Controller<br>Aruba7005_5D_AD_7E       | AnderPOD, 811.1.2.557                                                                                                    | WLANS 4<br>NAME (SSID) *<br>aruba-2.4g<br>aruba-2.4g<br>aruba-5g<br>test<br>+<br>aruba-2.4g-kvr Genera<br>Profiles for WLAN ar<br>© © Wrettess LA<br>© © Y trutal                                                                                                    | Access POINTS<br>2 00 0 0 1 1<br>AP GROUP<br>default test<br>default test test test test test test test te                                                                                                    | CLIENTS ALERTS PO 0 0 0 0 0 0 0 0 0 0 0 0 0 0 0 0 0 0 0                                                                                                    | INFORMATION<br>-<br>-<br>-<br>-         | Cancel Submit Subr<br>Cancel Of Automatic Subrit<br>Pending C                                                                                                    |
| MOBILITY COI<br>Aruba7005_5<br>billity Controller > Aruba70<br>lity Controller<br>Aruba7005_5D_AD_7E       | AnterPOS, 811.2.557  DAD_7E  Dashboard  Configuration  WLANS  Roles & Policies  Access Points  AP Groups  Authentication  Services  Interfaces  System  Tasks  Redundancy                                                                                                    | WLANS 4<br>NAME (SSID) *<br>aruba-2.4g<br>aruba-2.4g.kwr<br>aruba-2.4g.kwr<br>eruba-2.4g.kwr<br>Generr<br>Profiles for WLAN ar<br>© " Virtual<br>© " Virtual<br>© " Virtual                                                                                                    | Access Points<br>Q 2 Point P P 1<br>AP GROUP<br>default, test<br>default, test<br>default,                                                                                                    | CLIENTS ALERTS<br>PO 0 0 0 0 0 0 0 0 0 0 0 0 0 0 0 0 0 0 0                                                                                                    | INFORMATION<br><br><br><br><br>Turn on/ | Cancel Submit Subr<br>Cancel Submit Subr<br>Pending C                                                                                                    |
| MOBILITY COI<br>Aruba7005_5<br>Willty Controller > Aruba70<br>Ilty Controller<br>Aruba7005_5D_AD_7E        | Anter7005, 8111, 2.502<br>BID, AD, 7E<br>Dashboard<br>Configuration<br>  WLANS<br>Roles & Policies<br>Access Points<br>A Configuration<br>Services<br>Authentication<br>Services<br>System<br>Tasks<br>Redundancy<br>IoT                                                                                                    | WLANS 4<br>NAME (SSID) *<br>aruba-2.4g<br>aruba-2.g<br>test<br>+<br>aruba-2.4g-kwr Generri<br>Profiles for WLAN ar<br>© " virtual<br>© " it aru                                                                                                    | Access Points<br>Q 2 00 0 P 1<br>AP GROUP<br>default test<br>default test<br>defa                                                                                          | CLIENTS CLIENTS CLIENT | INFORMATION                             | Cancel Submit Subr<br>Cancel Rending C<br>Pending C<br>Coff the 802.11k.                                                                                                    |
| MOBILITY COI<br>Aruba7005_5<br>bility Controller > Aruba70<br>lity Controller<br>Aruba7005_5D_AD_7E        | Anter700, E111.2.597  BTROLOCE  DOLOCE  DoloColor  Dolocolor  Dolocolor  Dolo                                                                                                    | WLANS 4         NAME (SSID)         aruba-2.4g         aruba-2.4g         aruba-2.4g         aruba-2.4g         test         +         aruba-2.4g-kwr         Generation         © T virtual         © T virtual         © T virtual         © T virtual         © T virtual         © T virtual         © T virtual         © T virtual         © T virtual         © T virtual         © T virtual         © T virtual                                                                                                    | Access POINTS<br>C 2 00 0 P 1<br>AP GROUP<br>default, test<br>default, test<br>default<br>default | CLIENTS ALERTS<br>PO DO DO DO<br>KEY MANAGEMENT<br>WPA2-Personal<br>WPA2-Personal<br>WPA2-Personal<br>WPA2-Personal<br>WPA2-Personal<br>WPA2-Personal<br>WPA2-Personal<br>WPA2-Personal<br>WPA2-Personal                                                                                                    | INFORMATION                             | Cancel Submit Subrit Subrit Subrit Subrit Subrit Cancel and the subrit Subrit S           |
| MOBILITY COI<br>Aruba7005_5<br>bility Controller > Aruba70<br>(<br>lity Controller<br>Aruba7005_5D_AD_7E   | Anter700, E11.2.557  BTROLEE  DAD,7E  Dashboard  Configuration  (WLANs  Roles & Policies Access Points ACCess Points ACCess Points ACCess Points ACCess Points ACCess Points ACCess Points ACCess Points ACCESS ACCESS ACCE                                                                                                    | WLANS 4         NAME (SSID)         aruba-2.4g         aruba-2.4g         aruba-3g         test         +         aruba-2.4g-kvr         Generative         •         •         •         •         •         •         •         •         •         •         •         •         •         •         •         •         •         •         •         •         •         •         •         •         •         •         •         •         •         •         •         •         •         •         •         •         •         •         •         •         •         •         •         •         •         • <td>ACCESS POINTS<br/>2 0 0 P 1<br/>AP GROUP<br/>default, test<br/>default, test</td> <td>CLENTS O O O ALERTS O O O ALERTS ALERTS VPA2-Personal VPA2-Personal VPA2-PERsonal VPA2-PERsonal VPA2-PERsoPERs VPA2-PERsonal VPA2-PERsonal VPA</td> <td>INFORMATION</td> <td>Cancel Submit Subr<br/>Cancel Rending C<br/>Pending C<br/>Coff the 802.11k.<br/>Example Contact of the solution of the solution of the sol</td> | ACCESS POINTS<br>2 0 0 P 1<br>AP GROUP<br>default, test<br>default, test                                                                                                    | CLENTS O O O ALERTS O O O ALERTS ALERTS VPA2-Personal VPA2-Personal VPA2-PERsonal VPA2-PERsonal VPA2-PERsoPERs VPA2-PERsonal VPA2-PERsonal VPA | INFORMATION                             | Cancel Submit Subr<br>Cancel Rending C<br>Pending C<br>Coff the 802.11k.<br>Example Contact of the solution of the solution of the sol   |
| MOBILITY COI<br>Aruba7005_5<br>billty Controller > Aruba70<br>(<br>illty Controller<br>Aruba7005_5D_AD_7E  | AnterPOS, E11.2.557  TROUBLES  DS.DD.7E  Dashboard  Configuration  (WLANS  Roles & Policies  Access Points  Access Points  Access Points  Access Points  Access Points  Access Points  Access Points  Buterfaces  System  Tasks  Redundancy BoT  Diagnostics Maintenance                                                                                                    | WLANS 4<br>NAME (SSID) *<br>aruba-2.4g<br>aruba-2.4g.kvr<br>aruba-2.4g.kvr<br>aruba-2.4g.kvr<br>Generations<br>*<br>*<br>*<br>*<br>*<br>*<br>*<br>*<br>*<br>*<br>*<br>*<br>*                                                                                                    | ACCESS POINTS<br>@ 2 @ 0 P<br>AP GROUP<br>default test<br>default test<br>default test<br>default<br>al VLANS Security Acce<br>ruba-2.4g.kvr<br>N<br>AP<br>buba-2.4g.kvr<br>H<br>a Anyspot<br>Anyspot<br>Hotspot 2.0                                                                                                    | CLENTS O O O O O O O O O O O O O O O O O O O                                                                                                    | INFORMATION                             | Cancel Submit Subr<br>Cancel Rending C<br>Pending C<br>Coff the 802.11k.<br>Subritication of the second second seco   |
| MOBILITY COL<br>Aruba7005_5<br>Vility Controller > Aruba70<br>(<br>Wity Controller<br>Aruba7005_5D_AD_7E   | AnterPOOL E11.1.2.557  TROUCE CONFIGURATION  CONFIGURATION  CONFIGURATION  (WLANS  (WLANS  (WLANS  (WLANS  ACCESS Points  ACCESS Points  ACCESS Points  ACCESS Points  ACCESS Points  SVICES  Interfaces  SVICES  Interfaces  Interfaces  SVICES  Interfaces  Interfaces  Interfaces  Interfaces  Interfaces  Interfaces  Interfaces  Interfaces  Interfaces  Interfaces Interfaces Interfaces Int                                                                                                    | WLANS 4<br>NAME (SSID) *<br>aruba-2.4g<br>aruba-2.4g-kvr<br>aruba-2.4g-kvr<br>aruba-2.4g-kvr<br>General<br>Profiles for WLAN at<br>© T virtual<br>© T virtual<br>© T c<br>0 C<br>0 C                                                                                                    | ACCESS POINTS<br>@ 2 0 0 P 1<br>AP GROUP<br>default test<br>default, test<br>default, test                                                                                                    | CLENTS O 0 0 0 0 0 0 0 0 0 0 0 0 0 0 0 0 0 0 0                                                                                                    | INFORMATION                             | Cancel Submit Subr<br>Cancel Submit Subr<br>Pending C<br>Pending C<br>Coff the 802.11k.<br>Subritic Subritic Subrit Subri |
| MOBILITY COL<br>Aruba7005_5<br>bility Controller > Aruba70<br>lility Controller<br>Aruba7005_5D_AD_7E      | AnderSOL, B.11.2.534                                                                                                    | WLANS 4         NAME (SSID)         aruba-2.4g         aruba-2.4g         aruba-2.4g         aruba-2.4g         aruba-2.4g         aruba-2.4g-kvr         General         • • • • • • • • • • • • • • • • • • •                                                                                                    | ACCESS POINTS<br>© 2 0 0 0 0 1 0 1<br>AP GROUP<br>default test<br>default, test<br>default, test<br>default, test<br>default, test<br>default test<br>default te                                                                                           | CLENTS ALERTS<br>P 0 0 0 0 0 0 0 0 0 0 0 0 0 0 0 0 0 0 0                                                                                                    | INFORMATION                             | Cancel Submit Subr<br>Cancel Submit Subr<br>Pending C<br>Pending C<br>Coff the 802.11k.                                                                                                    |
| MOBILITY COL<br>Aruba7005_5<br>bility Controller > Aruba70<br>lity Controller<br>Aruba7005_5D_AD_7E        | AnderFOOD, B.11.2.528<br>BUDLOD_TE<br>DESTUDLOD_TE<br>Dashboard<br>Configuration<br>WLANS<br>Roles & Policies<br>A Croups<br>Authentication<br>Services<br>Interfaces<br>System<br>Tasks<br>Redundancy<br>IoT<br>Diagnostics<br>Maintenance                                                                                                    | WLANS 4         NAME (SSD)         aruba-2.4g         aruba-2.4g-kvr         aruba-2.4g-kvr         aruba-2.4g-kvr         General         • • • • • • • • • • • • • • • • • • •                                                                                                    | ACCESS POINTS<br>© 2 0 0 0 • 1<br>AP GROUP<br>default test<br>default test<br>defa                                                                                         | CLIENTS ALERTS<br>P 0 0 0 0 0 0 0 0 0 0 0 0 0 0 0 0 0 0 0                                                                                                    | INFORMATION                             | Cancel Submit Subr<br>Cancel Submit Subr<br>Pending C<br>Pending C<br>Coff the 802.11k.<br>Coff the 802.11k.<br>Coff the 802.11k.                                                                                                    |
| MOBILITY COL<br>Aruba7005_5<br>Willy Controller > Aruba70<br>Willy Controller<br>Aruba7005_5D_AD_7E        | AnderFOOD, B.11.2.502<br>BUDJOJTE<br>DESTIDATION<br>Configuration<br>(WLANS)<br>Roles & Policies<br>Access Points<br>Authentication<br>Services<br>Interfaces<br>System<br>Tasks<br>Redundancy<br>IoT<br>Diagnostics<br>Maintenance                                                                                                    | WLANS 4<br>NAME (SSID) *<br>aruba-2.4g<br>aruba-2.4g.kvr<br>aruba-2.4g.kvr<br>aruba-2.4g.kvr<br>Generation<br>*<br>Profiles for WLAN an<br>*<br>*<br>*<br>*<br>*<br>*<br>*<br>*<br>*<br>*<br>*<br>*<br>*                                                                                                    | ACCESS POINTS<br>Q 2 Q 0 Q P<br>AP GROUP<br>default, test<br>default, test                                                                                                    | CLIENTS ALERTS<br>P 0 0 0 0 0 0 0 0 0 0 0 0 0 0 0 0 0 0 0                                                                                                    | INFORMATION                             | Cancel Submit Subr<br>Cancel Submit Subr<br>Pending C<br>Pending C<br>Coff the 802.11k.<br>beacon-table ~<br>36<br>1<br>36<br>1<br>1                                                                                                    |
| MOBILITY COL<br>Aruba7005_5<br>billity Controller > Aruba70<br>(illity Controller<br>Aruba7005_5D_AD_7E    | AnderFOOD, BUILLE SOOT                                                                                                    | WLANS 4<br>NAME (SSID) *<br>aruba-2.4g<br>aruba-2.4g<br>aruba-2.5g<br>test<br>+<br>Profiles for WLAN ar<br>© " Wireless DA<br>© " Virtual<br>© " ar<br>© " 0 C                                                                                                    | Access Points<br>Q 2 Q 0 P 1<br>AP GROUP<br>default, test<br>default, test<br>default, test<br>default, test<br>default<br>al VLANs Security Acc<br>ruba-2.4g-kvr<br>P<br>P<br>P<br>P<br>P<br>P<br>P<br>P<br>P<br>P<br>P<br>P<br>P                                                                                                    | CLIENTS ALERTS<br>CLIENTS ALERTS<br>KEY MANAGEMENT<br>WPA2-Personal<br>WPA2-Personal<br>WPA2-Personal<br>WPA2-Personal<br>WPA2-Personal<br>WPA2-Personal<br>WPA2-Personal<br>WPA2-Personal<br>WPA2-Personal<br>WPA2-Personal<br>WPA2-Personal<br>Channel for Beacon Request<br>Channel for Beacon Request<br>Channel for AP Channel Rep<br>Channel for AP Channel Rep<br>Channel for AP Channel Rep                                                                                                    | INFORMATION                             | Cancel Submit Subr<br>Cancel Control Control Con         |

4. Set the 802.11R fast roaming feature profile.

| Aruba7005_5D                                        | ROLLER<br>D_AD_7E                                                                                                    | ACCESS POINTSCLIENTSALERTS $\odot$ 2 $\odot$ 0 $\heartsuit$ 2 $\Rightarrow$ 0 $\bigtriangleup$ 0                                                                                                    | ⑦ admin ∨         |
|-----------------------------------------------------|----------------------------------------------------------------------------------------------------|----------------------------------------------------------------------------------------------------|-------------------|
| Mobility Controller > Aruba7005                     | 5_5D_AD_7E                                                                                                    |                                                                                                    | Pending Changes 🗘 |
| Ek Q<br>Mobility Controller<br>⊡ Aruba7005_5D_AD_7E | Dashboard<br>Configuration<br>WLANS<br>Roles & Policies<br>Access Points<br>AP Groups<br>Authentication<br>Services<br>Interfaces<br>Isystem<br>Tasks<br>Redundancy<br>IoT<br>Diagnostics<br>Maintenance | General Admin AirWave CPSc Certificats NMP Logging       Profiles Aloudist More         Image: Construction of the second second sec | The submit As     |
|                                                     |                                                                                                    |                                                                                                    |                   |

5. In **SSID**, select Apply 802.11r Profile.

| Aruba7005_5D_AD_7E                                                                                                    | r<br>7E                                                                                                    | ACCESS POINTS CLIENT                                                                                                    | TS ALERTS<br>0 2 0 △ 0                                                                                                    | ③ admin ¥               |
|----------------------------------------------------------------------------------------------------|----------------------------------------------------------------------------------------------------|----------------------------------------------------------------------------------------------------|----------------------------------------------------------------------------------------------------|-------------------------|
| Mobility Controller > Aruba7005_5D_AL                                                                                                    | ND_7E                                                                                                    |                                                                                                    |                                                                                                    | Pending Changes 🗘       |
| ← Mobility Controller > Aruba7005_5D_AL<br>Cont<br>Mobility Controller<br>Cont<br>Cont<br>Con | D.7E Shiboard Ge Shiboard Ge Shiboard Ge WLANS Roles & Policies Access Points AP Groups Authentication Services Interfaces System Tasks Redundancy IoT gnostics intenance | eneral       Admin       AirWave       CPSec       Certificates         All Profiles <ul> <li>Management Authentication</li> <li>RADIUS Modifier</li> <li>RADIUS Server</li> <li>RADIUS Server</li> <li>RRM IE</li> <li>SSD</li> <li>RADIUS 249,kwr, Ssid_a</li> </ul> EDCA Parameters (AP)       EDCA Parameters (Station)       High-efficiency SSID         High-efficiency SSID       High-throughput SSID | SNMP Logging Profiles Allowlist More<br>802.11r Profile default  Advertise 802.11r Capability:  802.11r Mobility Domain ID: 1 802.11r R1 Key Duration: 3600 | Pending Changes 🗘       |
|                                                                                                    | Aruba7005, 8.11.1.2 SSR                                                                                                    |                                                                                                    |                                                                                                    | Cancel Submit Submit As |

#### 6. Save.

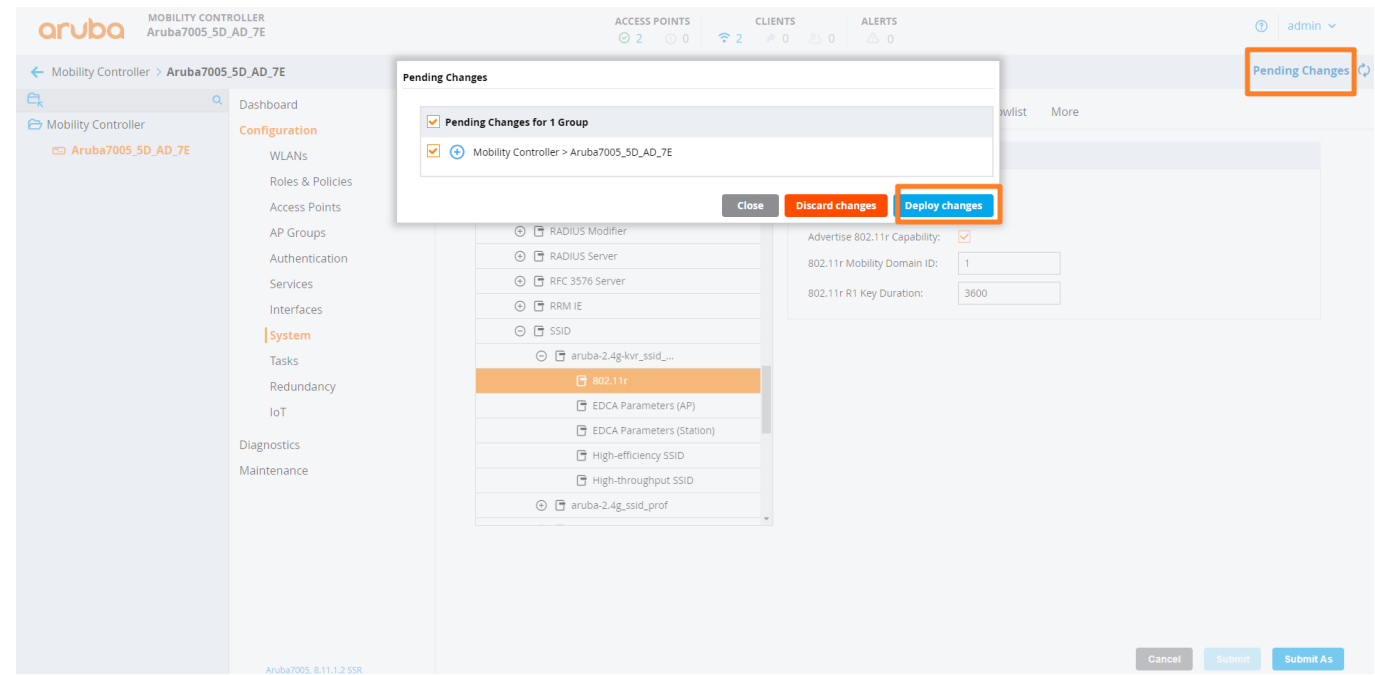

#### Ruckus

# TIP If you need more detailed information, you can visit the Ruckus Support website.

#### (i) NOTE

802.11v is enabled by default and cannot be configured in the GUI or the CLI.

#### 1. Log in to the web user interface.

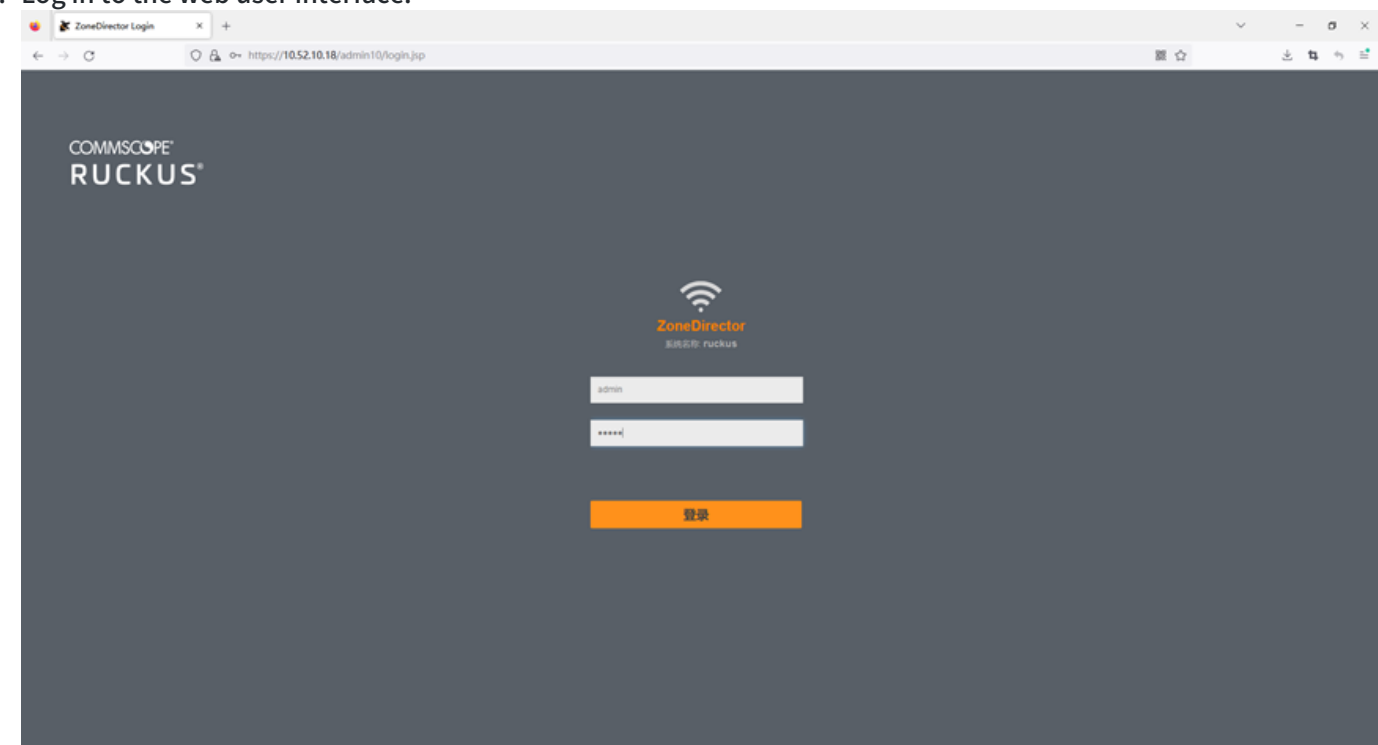

2. Add a new WLAN. We will add a 2.44GHZ WLAN as an example.

| (i) NOTE       |                                            |  |
|----------------|--------------------------------------------|--|
| WG Default     |                                            |  |
| 2.4g           |                                            |  |
| WG 5g          |                                            |  |
| The WLAN group | <b>Default</b> is used for dual-band WLAN. |  |
| The WLAN group | o <b>2.4g</b> is used for 2.4GHZ WLAN.     |  |

The WLAN group **5g** is used for 5GHZ WLAN.

|                                                                                                    | ▲ 支持服务位制(10)天                                                                                                    |                                          | ۲                                                    |                                                                                                    |                                                                                                    |                          |                    |        |     | 2024/05/14 10:43:21                                                                                                    | C admin                           | . 0 |
|----------------------------------------------------------------------------------------------------|----------------------------------------------------------------------------------------------------|------------------------------------------|------------------------------------------------------|----------------------------------------------------------------------------------------------------|----------------------------------------------------------------------------------------------------|--------------------------|--------------------|--------|-----|----------------------------------------------------------------------------------------------------|-----------------------------------|-----|
| 62886<br>BRA/R                                                                                                    | 无线局域网                                                                                                    |                                          |                                                      |                                                                                                    |                                                                                                    |                          |                    |        |     | KERNEC                                                                                                    | 718 1                             |     |
| FICHE                                                                                                    | - XA                                                                                                    |                                          | 2 · · · · · · · · · · · · · · · · · · ·              | E220                                                                                                    | 12.01                                                                                                    | 27                       | antai              | 10.9   | 82  | VLAN                                                                                                    | u J                               | •   |
|                                                                                                    | WG Default                                                                                                    | N                                        | o data available.                                    | 1340                                                                                                    | 8940                                                                                                    | ~**                      | NYO BAL            |        | no  | 100                                                                                                    | er m                              |     |
| 44,™14                                                                                                    | WG 24g                                                                                                    |                                          |                                                      |                                                                                                    |                                                                                                    |                          |                    |        |     |                                                                                                    |                                   |     |
| 203021039. ►                                                                                                    |                                                                                                    |                                          |                                                      |                                                                                                    |                                                                                                    |                          |                    |        |     |                                                                                                    |                                   |     |
| 服务与配置 ▶                                                                                                    |                                                                                                    |                                          |                                                      |                                                                                                    |                                                                                                    |                          |                    |        |     |                                                                                                    |                                   |     |
| ISIA ►                                                                                                    |                                                                                                    |                                          |                                                      |                                                                                                    |                                                                                                    |                          |                    |        |     |                                                                                                    |                                   |     |
| 101 F                                                                                                    |                                                                                                    | _                                        |                                                      |                                                                                                    |                                                                                                    |                          |                    |        |     |                                                                                                    |                                   |     |
| <ul> <li>● 単純信息</li> <li>単純名称: nuclus</li> <li>単行目前: 17h 50m</li> <li>新本: 10.510 Duild</li> <li>240</li> </ul>                                                                                                    | 28 ER 8^3                                                                                                    | \$14.(Xi2)                               |                                                      |                                                                                                    |                                                                                                    |                          |                    |        |     | Fillo-0. (BROBUZI                                                                                                    | e i 1                             |     |
|                                                                                                    | Group General In                                                                                                    | formation                                |                                                      |                                                                                                    |                                                                                                    |                          |                    |        |     |                                                                                                    | •                                 |     |
|                                                                                                    | 名称<br>说明                                                                                                    | Defau<br>Defau                           | it WLANs for Acces                                   | s Points                                                                                                    |                                                                                                    |                          |                    |        |     |                                                                                                    |                                   |     |
|                                                                                                    | VLAN BEE                                                                                                    | EMR                                      | 1                                                    |                                                                                                    |                                                                                                    |                          |                    |        |     |                                                                                                    |                                   |     |
|                                                                                                    | WLAN Group APH                                                                                                    | 國員                                       |                                                      |                                                                                                    |                                                                                                    |                          |                    |        |     |                                                                                                    | •                                 |     |
|                                                                                                    |                                                                                                    |                                          |                                                      |                                                                                                    |                                                                                                    |                          |                    |        |     | IRR                                                                                                    | ٩                                 |     |
|                                                                                                    | MAC Hold                                                                                                    | 1249                                     | #9                                                   | 秋志                                                                                                    | IP                                                                                                    | 1852                     | 0.10               |        |     | 客户稿                                                                                                    |                                   |     |
|                                                                                                    | No data avarable.                                                                                                    |                                          |                                                      |                                                                                                    |                                                                                                    |                          |                    |        |     |                                                                                                    |                                   |     |
| See .                                                                                                    |                                                                                                    |                                          |                                                      |                                                                                                    |                                                                                                    |                          |                    |        |     |                                                                                                    |                                   | ~ ~ |
| RUCKUS"                                                                                                    |                                                                                                    | 新建 WL/                                   | AN                                                   |                                                                                                    |                                                                                                    |                          |                    | ×      |     | 202405/14 10:30.15                                                                                                    | C admit                           | . 0 |
|                                                                                                    | ▲ \$79879040<br>无线局域                                                                                                    | 新建 WL/                                   | AN                                                   |                                                                                                    |                                                                                                    |                          |                    | ×      |     | 20240514 10:30:15<br>KillBRDS                                                                                                    | C admin                           | . 0 |
| Contraction Contraction                                                                                                    | ▲ \$#\$#@#(<br>无线局域)<br>+ / □ ×                                                                                                    | 新建 WL/<br>*ቋልឆ                           | AN                                                   | - SERE nucltus-2.4g                                                                                                    | 7                                                                                                    |                          |                    | ×      |     | 202405/14 10 20 15<br>NGBREC                                                                                                    | C admin                           | . 0 |
| CORRECTION TO 1990                                                                                                    | ▲ ±>>%%%%%%<br>无线局域;<br>+ / ℃ ×<br>- ×k                                                                                                    | 新建 WL/<br><sup>宋廃品頃</sup>                | AN                                                   | BR         NON-249           ESSR:         Non-249                                                                                                    |                                                                                                    |                          |                    | ×      | 86  | 202405/14 10 30 15<br>KERRET<br>JCF<br>VLAN                                                                                                    | C arrie<br>718 18<br>9 0<br>18098 | 0   |
| COURSE ADDRESS OF THE COURSE OF THE COURSE O | ▲ 3005000000<br>无线局域;<br>• • • • • ×<br>• × • • ×<br>• × • • ×<br>• × • • ×                                                                                                    | 新建 WL/<br><sup>宋陳改績</sup>                | AN                                                   | *8/0: 0:00x9-24g<br>*1550: 0:00x9-24g<br>800:                                                                                                    | ]                                                                                                    |                          |                    | ×<br>• | 805 | 202405/14 10:30:15<br>KEBBBLC<br>JEFF<br>VLAN                                                                                                    | C 2000                            | •   |
| COLOR         COLOR           COLOR         COLOR                                                                                                    | ▲ 3246546546<br>无线局域:<br>• ✓ ℃ ★<br>• 56<br>00 245<br>00 59                                                                                                    | 新建 WLA<br>STREAM                         | A.N<br>BMDR                                          | *2000: 0x00xx-2.49<br>*E5500: 0x00xx-2.49<br>8000:                                                                                                    |                                                                                                    |                          |                    | ×<br>* | 868 | 20240514 10 30 15<br>1028001<br>072<br>VLAN                                                                                                    | C and<br>318 8<br>9 0<br>8048     | •   |
| COURSE         COURSE           COURSE         COURSE           ROLUGIARY         COURSE           ROLUGIARY         COURSE           ROLUGIARY         COURSE           ROLUGIARY         COURSE           ROLUGIARY         COURSE                                                                                                    | A SHRENCES                                                                                                    | 新建 WL/<br>RREAM                          | A.N.                                                 | ◆20日本 6x00xs-2.45<br>・25日本 6x00xs-2.45<br>15日本<br>15日本<br>1 |                                                                                                    |                          |                    | ×<br>• | ¥5  | 20240514 10 20 15<br>KERREC<br>KERREC<br>VLAN                                                                                                    | G 2000                            | •   |
| Contraction         2012000           Contraction         2012000           Contraction         2012000           Contraction         2012000           Contraction         2012000           Contraction         2012000           Contraction         2012000           Contraction         2012000           Contraction         2012000                                                                                                    | ▲ 3398590000<br>天线局域(<br>・ / ℃ ×<br>- Not<br>million Default<br>million by                                                                                                    | 新建 WL/<br>SREAG                          | A N<br>BM2R                                          | - 家族: ののい-24g<br>- 家族: ののい-24g<br>家族:<br>家族:<br>- 家族(4) - 家族(4) - 家族(4) - 家族(4) - 家族(4) - 家族(4) - 家族(4) - 家族(4) - 家族(4) - 家族(4) - 家族(4) - 家族(4) - 家族(4) - 家族(4) - 家族(4) - 家族(4) - 家族(4) - 家族(4) - 家族(4) - 家族(4) - 家 (4) - x - x - x - x - x - x - x - x - x -                                                                                                    | 7.740.764780<br>00846030104, )                                                                                                    |                          |                    | *      | 805 | 20240514 10.30 15<br>IG28955<br>IC29<br>VLAN                                                                                                    | C                                 | •   |
| Contraction         Image: Contraction           Contraction         Contraction           Contraction         Contraction           Contraction         Contraction           Contraction         Contraction           Contraction         Contraction           Contraction         Contraction           State         Contraction           State         Contraction                                                                                                    | ▲ 339896000<br>天线局域:<br>・・・・・・・<br>・・・・・・・・<br>・ ・・・・・・・<br>・・・・・・・・                                                                                                    | 新建 WL/<br>SEREAR                         | A N<br>BSSR                                          | 支配数:         0x00x0-2.49           ESSD2:         nx00x0-2.49           BRMB            東型数:         ● MUL@RREQTSR (20.477)           ● MUL@RREQTSR (20.477)         ● MuL@RREQTSR (20.477)           ● MuL@RREQTSR (20.477)         ● MuL@RREQTSR (20.477)           ● MuL@RREQTSR (20.477)         ● MuL@RREQTSR (20.477)                                                                                                    | zartund<br>Dimenotien, )                                                                                                    |                          |                    | ×<br>* | 80  | 2024/05/14 10:38:15<br>KERRIC<br>ST.F.<br>VLAR                                                                                                    | C admit                           |     |
| Colored and Colored and Colored                        | ▲ 3398590044<br>无线局域:<br>+ / 0 ×<br>- 388<br>(m) triat<br>(m) 244<br>(m) 59                                                                                                    | 新建 WL/<br>stratig                        | 9952                                                 | ・安元年、 のくびはら-2.40         ・           ・安玉年、 のくびはら-2.40         ・           ・安玉年、 のくびはら-2.40         ・           ・安玉年、 のくびはら-2.40         ・           ・安玉年、 のくびはら-2.40         ・           ・         ・           ・         ・           ・         ・           ・         ・           ・         ・           ・         ・           ・         ・           ・         ・           ・         ・           ・         ・           ・         ・           ・         ・           ・         ・           ・         ・           ・         ・           ・         ・           ・         ・           ・         ・           ・         ・           ・         ・           ・         ・           ・         ・           ・         ・           ・         ・           ・         ・           ・         ・           ・         ・           ・         ・           ・         ・           ・                                                                                                    | л.на.тонча.<br>отнекологон, )                                                                                                    |                          |                    | ×<br>× | 90  | 20240514 10 38 15<br>Killingus<br>VLAN                                                                                                    | C                                 |     |
| CORRECT         CORRECT           REAL         CORRECT           REAL         CORRECT           REAL         CORRECT           REAL         CORRECT           REAL         CORRECT           REAL         CORRECT           REAL         CORRECT           REAL         CORRECT           REAL         CORRECT           REAL         CORRECT           REAL         CORRECT           REAL         CORRECT           REAL         CORRECT           REAL         CORRECT                                                                                                    | A 3398590000<br>无线局域:<br>+ * * * *<br>* **<br>***<br>***<br>***                                                                                                    | 新建 WL/<br>STREAS                         | A N<br>BMSR                                          | ・次日:         ホックロット・2.4.9           ・ESSR:         ホックロット・2.4.9           総統:         第二人動作用結果(出来す)           ・原語:         ・第二人動作用結果(出来す)           ・原語:         第二人動作用結果(出来す)           ・原語:         ・第二人動作用結果(出来す)           ・原語:         ・第二人動作用結果(出来す)           ・原語:         ・第二人動作用結果(出来す)           ・原語:         ・第二人動作用           ・原語:         ・第二人動作用           ・日本:         ・第二人動作用           ・日本:         ・第二人動作           ・日本:         ・第二人動作                                                                                                    | лявлаяв.<br>отжесолом, )                                                                                                    |                          |                    | ×<br>* | 80  | 20240514 10 20 15<br>KERREC<br>978<br>VLAN<br>FILSO 6. BARDBOOK                                                                                                    | C 2000                            |     |
|                                                                                                    | ▲ 3398390000<br>天线局域()<br>◆ ● ○ ×<br>● 第6<br>○ 100000<br>○ 1000000<br>○ 100000<br>○ 100000<br>○ 1000 | 新建 WL/<br>STREAK                         | BMS2                                                 |                                                                                                    | ларалана<br>отижекологиях, )<br>О мас вае () еелькер                                                                                                    | • MAC MM                 |                    | ×<br>* | 805 | 2004/09/14 10:20:15<br>10/09/07<br>10:20<br>10:20<br>1 | C                                 |     |
|                                                                                                    | A 335854000                                                                                                    | 新建 WL/<br>SHEAG                          | AN<br>19632<br>Nat                                   | - 記録:         POCNUE-2.4g           - 王 5500;         noChue-2.4g           - 王 5500;         noChue-2.4g           - 國務院         -           - 東京松谷(- 湾田県東京)         -           - 原京松谷(- 湾田県東京大学)         -           - 国政部長(NNSPy)         -           - 人名古onomous         -           - 大山田、安山、安山、安山、安山、安山、安山、安山、安山、安山、安山、安山、安山、安山、                                                                                                    | ханалияна<br>ханалияна<br>отяженована, )<br>О мас Май () 802.1x КАР<br>() акселя осто бажена, )                                                                                                    | •BAC BM                  | <b>副·法·计会公法·</b> 还 | ×<br>* | ¥5  | 22240514 10 38 15<br>KERRER<br>K.K.<br>YLAR<br>F1220 6. 0.0100824                                                                                                    |                                   | •   |
|                                                                                                    | A 3398590000<br>无线局域:<br>+ / D x<br>- NH<br>- NH<br>- NH<br>- NH<br>- NH<br>- NH<br>- NH<br>- NH                                                                                                    | 新建 WLA<br>STREAM<br>WLAN (BR<br>ROMOLE R | A N<br>895/2<br>108<br>Fest 855<br>Web               | 第2日         6x70xx8-2.40           *ESSD:         6x70xx8-2.40           *ESSD:         6x70xx8-2.40           BORE         8x70x8-7           第末7034月         (10,147,147)           ● 用金融市のNSSP0         (10,147,147)           ● RADERSAL         ● Autonomous           「NALE         ● Autonomous           「NALE         ● Autonomous           「Transition <ul> <li>● Autonomous</li> <li>● BURBOULE:</li> <li>● BURBOULE:</li> <li>● BURBOULE:</li> <li>● BURBOULE:</li> <li>● BURBOULE:</li> </ul>                                                                                                    | ステ度だらが100<br>() (MAC MB社 () 002.1x (AP<br>) (MAC MB社 () 002.1x (AP<br>) (MAC MB社 () 002.1x (AP<br>) (MAC MB社 () 002.1x (AP<br>) (MAC MB社 () 002.1x (AP))                                                                                                    | • MAC MME<br>802.11R快道   | 惠漫游功能选项            | ×<br>× | 90  | 20240514 10 38 15<br>KEBREC<br>SFF<br>VLAN                                                                                                    | C                                 | •   |
| CORRECTORY 201200                                                                                                    | A 334834000                                                                                                    | 新建 WLA<br>STREASE<br>WLAN (8月<br>90%)GER | A N<br>B952<br>Vill<br>Fast B55<br>Vet               | *80%         8x0xxx-2.4p           *85%         8x0xxx-2.4p           *85%         8x0xxx-2.4p           #80%         8x0xxx-2.4p           #80%         8x0xxx-2.4p           #80%         8x0xxx-2.4p           #80%         8x0xxx-2.4p           #80%         8x0xxx-2.4p           #80%         9x0xx-2.4p           #80%         9x0xx-2.4p           #80%                                                                                                    | 大学教売40月後、<br>合数報報の回答報、)<br>○ MAC 描述: 〇 882.1x EAP<br>( 個に前用 602.1% 区部発売、)<br>的知道:<br>( 個に前用 602.1% 区部発売、)                                                                                                    | • MAC MAL<br>802.11R快送   | 惠漫游功能选项            | ×<br>• | 900 | 20240514 10 38 15<br>Killingto<br>ULAN<br>Preso 4. 007000103                                                                                                    | C 2000                            | •   |
| CORRENT 201200         CORRENT 201200         CORRENT 2012000         CORRENT 2012000         CORR                                                                                                    | SAMEMONE      SAMEMONE      SAME      SAM                                                                                                    | 新建 WL/                                   | AN<br>BISS<br>Fast BSS<br>Wet<br>Best<br>Zero if Act | ・記録:         60005-2.49           ・ESSD:         0x005-2.49           ・ESSD:         0x005-2.49           ・ESSD:         0x005-2.49           ・ESSD:         0x005-2.49           ・ESSD:         0x005-2.49           ・原田:         ●           ・原田:         ●           ・         ●           ・         ●           ・         ●           ・         ●           ・         ●           ・         ●           ●         ●           ●         ●           ●         ●           ●         ●           ●         ●           ●         ●           ●         ●           ●         ●           ●         ●           ●         ●           ●         ●           ●         ●           ●         ●           ●         ●           ●         ●           ●         ●           ●         ●           ●         ●           ●         ●           ●         ●                                                                                                    | линателение<br>отиневологони, )<br>О МАС МАЕ () 802.1x (АР<br>() () 800.001 002 () () () () () () () () () () () () ()                                                                                                    | - MAC MMM<br>3 802.11R快速 | 惠漫游功能选项            | ×<br>* | 905 | 20240514 12 28 15<br>KERREC<br>029<br>VLAN                                                                                                    | C                                 | •   |
| Contraction       Contraction         Contraction       Contraction                                                                                                    | STATE SALES                                                                                                    | 新建 WL/                                   | AN<br>BSSR<br>Fast BSS<br>We<br>Rett<br>Zero IT Act  | RAR: 00000-249     SSD: 00000-249     SSD: 00000-249     SSD: 00000-249     SSD: 00000-249     SSD: 00000-249     SSD: 000000     SSD: 000000     SSD: 000000     SSD: 000000     SSD: 000000     SSD: 000000     SSD: 000000     SSD: 000000     SSD: 000000     SSD: 000000     SSD: 000000     SSD: 000000     SSD: 000000     SSD: 000000     SSD: 0000000     SSD: 0000000     SSD: 0000000     SSD: 0000000     SSD: 0000000     SSD: 00000000     SSD: 0000000     SSD: 0000000     SSD: 0000000     SSD: 0000000     SSD: 0000000     SSD: 0000000     SSD: 00000000     SSD: 00000000     SSD: 00000000     SSSD: 0000000     SSD: 00000000     SSD: 00000000     SSD: 00000000     SSD: 00000000     SSD: 00000000     SSD: 00000000     SSD: 00000000     SSD: 00000000     SSD: 00000000     SSD: 00000000     SSD: 00000000     SSD: 00000000     SSD: 00000000     SSD: 000000000     SSD: 0000000000000000     SSD: 0000000000000     SSD: 00000000000000000000000000     SSD: 0000000000000000000000000000000                                                                                                    | 大学教式(40円版)<br>5日開催を10月日9年、)<br>)<br>(新会社)<br>(新会社)<br>(<br>(<br>(<br>(<br>(<br>(<br>(<br>(<br>(<br>(<br>(<br>(<br>(<br>(<br>(<br>(<br>(<br>(<br>(                                                                                                    | • MAC MME<br>802.11R快返   | 畫漫游功能选项            | ×<br>• | 405 | 20040014 10 20 15<br>KRIMIC<br>VLM<br>FILSO 6. BROBIEL                                                                                                    | C 2000                            |     |
| Contraction 20130  Contraction  Contraction  | EXAMPLES      EXAMPLES      EXAMPLE      EXAMPLE      EXAMPLE      VILAN CIFCUp      EXAMPLE      VILAN CIFCUp                                                                                                    | 新建 WL/                                   | AN<br>19652<br>Viet<br>Sees<br>Zero IT Act           | *記録:         ののいっ-24g           *ESSD:         no0uo-24g           #ESSD:         no0uo-24g           原規範         第回後期           東京総合()         用の出版表(NSPr)           ●用の出版表(NSPr)         ●用の出版表(NSPr)           ● RADER (2000)         ●RESpot 2.0           ● Addoenmous         ● Addoenmous           「加速回方」がないの「新聞」● 802.1x EAP         ● Reflexe 2.01f           ● Reflexe 2.01f         ●RESpot 2.0           ● Reflexe 2.01f         ●RESpot 2.01f           ● Reflexe 3.01f         ●RESpot 2.01f           ● Reflexe 3.01f         ●RESpot 2.01f           ● Reflexe 3.01f         ●RESpot 3.01f           ● Reflexe 3.01f         ●RESpot 3.01f           ● Reflexe 3.01f         ●RESpot 3.01f           ● Reflexe 3.01f         ●RESpot 3.01f           ● Reflexe 3.01f         ●RESpot 3.01f           ● Reflexe 3.01f         ●RESpot 3.01f           ● Reflexe 3.01f         ●RESpot 3.01f           ● Reflexe 3.01f         ●RESpot 3.01f                                                                                                    | ステルのの時代     ののでの時代     ののでの時代     ののでの時代     ののでの時代     ののでの時代     ののでの時代     ののでの時代     ののでの時代     ののでの時代     ののでの時代     ののでの時代     ののでの     ののでの | • MAC MME<br>] 802.11R快迎 | 惠漫游功能选项            | ×<br>• | 90  | 20240514 10 38 15<br><i>KEBREE</i><br>VLAN<br>FIED-0. BROBIES<br><i>KEB</i>                                                                                                    |                                   | •   |

| 新建 WLAN                     | ×                                                                                                    |
|-----------------------------|----------------------------------------------------------------------------------------------------|
| 加密选项                        | ▼ (1)                                                                                                    |
| 方法                          | WPA2 O WPA3 O WPA2/WPA3-Mixed O OWE O WPA-Mixed O None                                                                                                    |
| 算法:<br>*密码:<br>802.11w MFP: | <ul> <li>● AES ○ 自动 (TKIP+AES)</li> <li>12345678</li> <li>● 已禁用 ○ 可选择的 ○ 必须的</li> </ul>                                                                                                    |
| 高级选项                        | •                                                                                                    |
| 无线用户隔离:                     | □ 在相同的AP上的其他用户隔离无线用户频道。         □ 在相同的AP或子网上的所有用户隔离无线用户频道。         不使用白名单 ∨                                                                                                    |
|                             | (网关和其他能允许的主机需要白名单)                                                                                                    |
| WLAN 优先级:                   |                                                                                                    |
| 记帐服务器:                      | 茶用 ✓ +                                                                                                    |
| 访问控制                        | L2/MAC       无 ACL > + /         L3/4/IP 地址       无 ACL > + /         设备访问策略       无 > + /         成先级策略       Default > + /         自用基于角色的访问控制策略         展开在*管理 & 服务" > * 角色" 中应用基于角色的访问控制策略 |
| 应用识别控制:                     |                                                                                                    |
| URL 1212                    |                                                                                                    |
|                             | · · · · · · · · · · · · · · · · · · ·                                                                                                    |

| 新建 WLAN                                                                      | × |
|------------------------------------------------------------------------------|---|
| 802.11d: 🗹 支持 802.11d(仅作用于2.4G频段)                                            | ^ |
| DHCP option 82: □ 启用 DHCP Option 82                                          |   |
| Force DHCP: 使能 Force DHCP, 请断开客户编,如果客户编没有获得有效的IP地址在 10 秒后.                   |   |
| DTIM 间隔: 1 (1-255)定义包含DTIM的信标频率                                              |   |
| 管理 MC/BC 阈值: 5 (0-128)定义当AP停止将组寻址数据流星转换为单播时客户端计数                             |   |
| 客户编收发统计: 🔲 忽略未认证的客户编统计                                                       |   |
| 客户端指纹识别: 🗾 启用客户端指纹识别                                                         |   |
| OFDM Only: □ 使能 OFDM Only                                                    |   |
| BSS Min Rate: 默认 v                                                           |   |
| Mgmt Tx Rate: 2.00mbps v (5 GHz 不变持 CCK 遗率 (1. 2, 5.5, 11 Mbps).)            |   |
| 服务时间表: <ul> <li>Always on </li> <li>Always off </li> <li>Specific</li> </ul> |   |
| Auto-Proxy:  □ 启用自动代理配置                                                      |   |
| 空间超时:在以下时间后,终止空间用户会话: 5 分钟空间时间                                               |   |
| 无线资源管理 ☑ 启用 802.11k 邻居表报告 802.11K快速漫游功能洗项                                    |   |
| 客戶端流星日志: 网络客户端数据流发送到syslog服务器                                                |   |
| □ 将连接记录发送到syslog服务器 (也可在在户端连接日志中的故障网络>诊新中下载。)                                |   |
| 願时客户端管理: □ 启用願时客户端管理                                                         |   |
| ● WI-F16: ■ <sup>启用</sup> WIFI6功能选项                                          |   |
|                                                                              |   |
|                                                                              |   |
|                                                                              |   |

喻定

取消

3. Add the newly created WLAN ruckus 2.4g to the WLAN group 2.4g.

|                                                                                                    |                                                                         | ▲ 支持服务位制(30)天                      | ۲                  |         |        |          |      |     |     | 2024/05/14 10:46:05 | C adm | in  |
|----------------------------------------------------------------------------------------------------|-------------------------------------------------------------------------|------------------------------------|--------------------|---------|--------|----------|------|-----|-----|---------------------|-------|-----|
|                                                                                                    | CRK                                                                     | 无线局域网                              |                    |         |        |          |      |     |     | 検囲機式                | 718 1 |     |
| RAPA       KSO       KB       R2       MeNili       KB       KC       VAH       MeNili         60%       0.000       0.000       0.000       0.000       0.000       0.000       0.000       0.000       0.000       0.000       0.000       0.000       0.000       0.000       0.000       0.000       0.000       0.000       0.000       0.000       0.000       0.000       0.000       0.000       0.000       0.000       0.000       0.000       0.000       0.000       0.000       0.000       0.000       0.000       0.000       0.000       0.000       0.000       0.000       0.000       0.000       0.000       0.000       0.000       0.000       0.000       0.000       0.000       0.000       0.000       0.000       0.000       0.000       0.000       0.000       0.000       0.000       0.000       0.000       0.000       0.000       0.000       0.000       0.000       0.000       0.000       0.000       0.000       0.000       0.000       0.000       0.000       0.000       0.000       0.000       0.000       0.000       0.000       0.000       0.000       0.000       0.000       0.000       0.000       0.000       0.000       <                                                                                                    | BAJR.                                                                   | + / D ×                            | 0 4 +H2 200 D      | 12 O BH |        |          |      |     |     | <i>IRR</i>          | ۹ ۵   | •   |
| xxxx       xxx         xxx       xxx         xxx       xxxx         xxx <td< td=""><td>REFERENCE</td><td>= 系统</td><td>88 *</td><td>ESSID</td><td>说明</td><td>莱型</td><td>身份物道</td><td>108</td><td>8.8</td><td>VLAN</td><td>80%</td><td></td></td<>                                                                                                    | REFERENCE                                                               | = 系统                               | 88 *               | ESSID   | 说明     | 莱型       | 身份物道 | 108 | 8.8 | VLAN                | 80%   |     |
| S000040       Image: Source of the second of the second of t          | ¢1210 ►                                                                 | WG 2.49                            | No data available. |         |        |          |      |     |     |                     |       |     |
| XA       >         XA       >         XA <t< td=""><td>20101019</td><td> of</td><td></td><td></td><td></td><td></td><td></td><td></td><td></td><td></td><td></td><td></td></t<>                                                                                                    | 20101019                                                                | of                                 |                    |         |        |          |      |     |     |                     |       |     |
| XiA       ►         XiA       ►         XiAA       ►         XiAAA       ►         XiAAAA       ►         XiAAAAAAAAAAAAAAAAAAAAAAAAAAAAAAAAAAAA                                                                                                    | 服务与配置 <b>▶</b>                                                          |                                    |                    |         |        |          |      |     |     |                     |       |     |
| Image: Second second second | N44 ►                                                                   |                                    |                    |         |        |          |      |     |     |                     |       |     |
| • MARE       • MARE       • • • • • • • • • • • • • • • • • • •                                                                                                    | 1012 <b>&gt;</b>                                                        |                                    |                    |         |        |          |      |     |     |                     |       | _   |
| SUR 249<br>説明 249<br>説明 Croup Settings マンジン・マンジン・マンジン・マンジン・マンジン・マンジン・マンジン・マンジン                                                                                                    | ① 新統計設置<br>新時常時: ruckus<br>前行時刻間: 17h 50m<br>制(年): 10.51.0 build<br>240 | 元元 <u>和田</u> 石小浜 事件<br>「 <u>和田</u> | -050               |         |        |          |      |     |     | 7620-0. BROKER      | 1     |     |
| 249<br>説明<br>Group Settings                                                                                                    |                                                                         | 常规                                 |                    |         |        |          |      |     |     |                     |       |     |
| Group Settings                                                                                                    |                                                                         | 2.0:<br>(2.0)                      | 2.4g               |         |        |          |      |     |     |                     |       |     |
| VLAN BELVLAN VLAN BEL                                                                                                    |                                                                         | Group Settings                     |                    |         |        |          |      |     |     |                     | •     |     |
| VYLAN BER VLAN VLAN BER                                                                                                    |                                                                         |                                    |                    |         |        |          |      |     |     | <i>IRR</i>          | ٩     | .   |
|                                                                                                    |                                                                         | WLAN                               |                    |         | 8940 1 | UAN VLAN | 「豊富  |     |     |                     |       | 4.1 |

## 编辑 WLAN 组

**Yealink** 

| 常规             |                |         |         |       |        |        |              | • |
|----------------|----------------|---------|---------|-------|--------|--------|--------------|---|
| "Na            | me: 24g<br>発明: |         |         |       |        |        |              |   |
| Group Settings |                |         |         |       |        |        |              | • |
|                |                |         |         |       |        | 提索     | Q            |   |
| VILAN          |                | 原始 VLAN | VLAN 覆盖 |       |        |        |              |   |
| ruckus-2.4g    |                | 1       | ● 无更改   | () 标记 |        |        |              |   |
|                |                |         |         |       | 列出1-1, | 总共1条记录 | < <b>1</b> > |   |

×

## 4. Access Point Configuration.

| RUCKUS"                                                                                                    | ▲ 支持服务QQ6(30)天                              | ۲                                                              |              |      |                            |          |             |  | 2024/05/14 10:48  | 27 C          | admin | 0 |
|----------------------------------------------------------------------------------------------------|---------------------------------------------|----------------------------------------------------------------|--------------|------|----------------------------|----------|-------------|--|-------------------|---------------|-------|---|
| ConeDervedor 2D1200 []                                                                                               | 接入点                                         |                                                                |              |      |                            |          |             |  | SERC FOR          | <b>10</b> 102 | 网络    |   |
| 18入48                                                                                                    | + / D x D C /AL 000 RF+                     |                                                                |              |      |                            |          |             |  | c                 | 0             | ± 0   |   |
| παα<br>αγ <sup>α</sup> α ►                                                                                           | - #id: 00                                   | MAC IBld -                                                     | 1288R        | 29   | ¥8                         | 用的极大     | PBM         |  | 外部中級ロ             |               | ,     |   |
|                                                                                                    |                                             | 00.e6:3a:38:4a:a0                                              | RuckusAPt350 | R350 | Case                       | Disabled | 10.52.10.23 |  | 10.52.10.23.1222  | 3             |       |   |
|                                                                                                    |                                             | c0:c7:0a:1e:b4:10                                              |              | H350 | 日期开连接(2024/05/14 09:25:37) | Auto     | 10.55.25.8  |  | 10.55.25.8 12223  |               |       |   |
| 2020210210                                                                                                    |                                             |                                                                |              |      |                            |          |             |  |                   |               |       |   |
| R94622 ►                                                                                                    |                                             |                                                                |              |      |                            |          |             |  |                   |               |       |   |
| SIR ►                                                                                                    |                                             |                                                                |              |      |                            |          |             |  |                   |               |       |   |
| 1011 <b>•</b>                                                                                                    |                                             |                                                                |              |      |                            |          |             |  |                   |               |       |   |
| <ul> <li>● 新研設第</li> <li>新研究第</li> <li>■ 新行院市 ruchus</li> <li>新行院前</li> <li>第 10.5.1.0 build</li> <li>240</li> </ul> | NE ER SPR SHOLD                             |                                                                |              |      |                            |          |             |  | Fiz1-2. (5)(2)(6) | 98 E          | •     |   |
|                                                                                                    | 彩現                                          |                                                                |              |      |                            |          |             |  |                   |               | -     |   |
|                                                                                                    | 88                                          | System Default                                                 |              |      |                            |          |             |  |                   |               |       |   |
|                                                                                                    | IDEN System default group for Access Points |                                                                |              |      |                            |          |             |  |                   |               |       |   |
|                                                                                                    | 载源范围之资                                      |                                                                |              |      |                            |          |             |  |                   |               | •     |   |
|                                                                                                    | 2009-24-04z 1.2.3.4.5.6.7.8.9.19.11.12.13   |                                                                |              |      |                            |          |             |  |                   |               |       |   |
|                                                                                                    | 无法原则 5.0 GH2 2019                           | <b>光振动影 5.0 GHz2部内</b> 36,40,44,48,52,56,50,64,148,153,157,161 |              |      |                            |          |             |  |                   |               |       |   |
|                                                                                                    | 无结构 5.0 GHz 重外                              | 35,40,44,48,52,56,60,64,149                                    | 153,157,161  |      |                            |          |             |  |                   |               |       |   |

5. The current configuration is that the WLAN group **2.4g** uses 2.4GHZ, and the WLAN group **5g** uses 5GHZ. If you need WLAN to support dual-band, set the WLAN group in the Radio settings to **Default**. The WLAN in the \*\*Default \*\*group can use dual-band transmission signals.

| 编辑AP组                          |                                                                                     |                                                                       | ×                                                                                                    |
|--------------------------------|-------------------------------------------------------------------------------------|-----------------------------------------------------------------------|----------------------------------------------------------------------------------------------------|
| *名称:<br>说明:                    | System Default<br>System default group for Access Points                            |                                                                       | î                                                                                                    |
| 信道范围设置                         |                                                                                     |                                                                       | -                                                                                                    |
| 无线电 2.4 GHz:<br>无线电 5.0 GHz室内: | <ul> <li>✓ 1 ✓ 2 ✓ 3 ✓ 4 ✓ 5 ✓ 6 ✓</li> <li>✓ 36 ✓ 40 ✓ 44 ✓ 48 ✓ 52 ✓ 5</li> </ul> | 7 🗸 8 🗸 9 🗸 10 🗸 11 🗸 12 🗸 13<br>56 🗸 60 🗸 64 🗸 149 🗶 153 🗶 157 🗶 161 |                                                                                                    |
| 无线电 5.0 GHz室外:                 | ✓ 36 ✓ 40 ✓ 44 ✓ 48 ✓ 52 ✓ 5                                                        | 56 🔽 60 💟 64 💟 149 💟 153 💟 157 💟 161                                  |                                                                                                    |
| Radio设置                        | 无线电 2.4 GHz                                                                         | 无线电 5.0 GHz                                                           | -                                                                                                    |
| 信道帶致:<br>信道:                   | 自动 ><br>自动 >                                                                        | 自动 >       室内     自动 >       室外     自动 >                              |                                                                                                    |
| 发射功率:<br>WLAN 组:<br>呼叫输认控制:    | 自动 ~<br>2.4g ~<br>关闭 ~                                                              | 自动 v<br>5g v<br>关闭 v                                                  |                                                                                                    |
| WLAN 服务:<br>保护模式:              | 启用 ~<br>RTS/CTS ~                                                                   | /<br>/ □<br>用 ▼                                                       |                                                                                                    |
| 网络设置                           |                                                                                     |                                                                       | •                                                                                                    |
|                                |                                                                                     | 10.45                                                                 | WE TO BE A CONTRACT OF A CONTRACT OF A CONTR |
|                                |                                                                                     | MELE                                                                  | RCFI                                                                                                    |